# 目次

| 1. | 概要                                                                | 5    |
|----|-------------------------------------------------------------------|------|
|    | 1.1. 耐衝撃機能                                                        | 6    |
|    | 1.2. 放熱設計                                                         | 6    |
|    | 1.3. パッケージ内容                                                      | 7    |
|    | 1.4. 最小システム要件                                                     | 8    |
|    | 1.5. 製品の外観                                                        | 9    |
|    | 1.5.1. 上面/正面図                                                     | 9    |
|    | 1.5.2. ドライブ モード LED の動作                                           | 9    |
|    | 1.5.3. 背面図                                                        | 9    |
|    | 1.6. ケーブルとコネクタ                                                    | 10   |
|    | 1.6.1. USB ケーブルとコネクタ                                              | 10   |
|    | 1.6.2. FireWire 接続                                                | 10   |
| ~  |                                                                   |      |
| 2. | LaCie Rugged Safe をインストールする則に                                     |      |
|    | 2.1. 指<br>彩<br>石<br>2.1. 指<br>彩<br>て<br>の<br>使<br>用<br>方<br>法<br> |      |
|    | 2.2. 官理者の催限                                                       | 12   |
|    | 2.3. 認証ユーサーおよび権限                                                  | 12   |
| 3. | LaCie Rugged Safe の接続                                             | .13  |
|    | 3.1. インタフェース ケーブルの接続                                              | 14   |
|    | 3.1.1. 接続:LaCie Safe Manager のインストール                              | 14   |
|    | 3.1.2. 接続: ポート                                                    | 14   |
|    | 3.2. 複数のデバイスの接続                                                   | 16   |
|    | 3.3. オプションの電力共有ケーブルを接続する (USB)                                    | 17   |
|    | 3.4. LaCie Safe Manager ソフトウェアのインストールおよび実行                        | 18   |
|    | 3.4.1. Windows をご使用の方                                             | 18   |
|    | 3.4.2. Mac をご使用の方                                                 | 20   |
|    | 3.5. ハード ディスクの取り外し                                                | 21   |
|    | 3.6. インタフェースの切り換え                                                 | 22   |
|    |                                                                   | 22   |
| 4. | LaCle Rugged Safe のセットアップ                                         | . 23 |
|    | 4.1. 人ナッノー: 取初のユーリーの登録                                            | 24   |
|    | 4.2. ステッノ 2: 最初のユーリーの指紋の登録                                        | 25   |
| 5. | LaCie Rugged Safe の使用                                             | . 27 |
|    | 5.1. Rugged Safe のロック解除とロック                                       | 28   |
|    | 5.1.1. LaCie Safe Manager がインストールされている場合にディスクのロックを解除する            | 28   |
|    | 5.1.2. LaCie Safe Manager がインストールされていない場合にディスクのロックを解除する           | 29   |
|    | 5.1.3. ディスクのロック                                                   | 30   |
|    | 5.2. Rugged Safe の管理                                              | 31   |
|    | 5.2.1. Rugged Safe の [Administration (管理)] ページへのアクセス              | 31   |
|    |                                                                   |      |

### ■ ご注意

日本市場でのLaCie商品販売はエレコム株式会社が行っております。

LaCie製品は海外でも幅広く販売されており、LaCie社が管理・運営するグローバル

サイト、Webリンク先の情報、商品、ソフトウェア、サービス等は、日本市場でお取り

扱いの無い、またはサポート対象外のものも含まれます。 あらかじめご了承願います。

| 5.2.2. [Administration (管理)] ページ<br>5.2.3. 管理権限の付与 (管理者のみ)                                                                                                    |                                                            |
|----------------------------------------------------------------------------------------------------|------------------------------------------------------------|
| 5.2.4. ユーサーの削除 (官埋者のみ)                                                                                                    |                                                            |
| 5.2.5. ディスクの冉初期化 (管埋者のみ)                                                                                                    |                                                            |
| 5.3. LaCie Safe Manager の起動設定                                                                                                    |                                                            |
| 6. LaCie Rugged Safe のフォーマット                                                                                                    |                                                            |
| 6.1. Rugged Safe の 1 つのパーティション                                                                                                    |                                                            |
| 6.2. LaCie Rugged Safe のフォーマット                                                                                                    |                                                            |
| 6.2.1. Windows XP をご使用の方                                                                                                    |                                                            |
| 6.2.2. Windows Vista および Windows 7 をご使用の方                                                                                                    |                                                            |
| 6.2.3. Mac をご使用の方                                                                                                    |                                                            |
|                                                                                                    |                                                            |
|                                                                                                    |                                                            |
| 7. よくある質問 (FAQ)                                                                                                    |                                                            |
| 7. よくある質問 (FAQ)<br>8. トラブルシューティング                                                                                                    |                                                            |
| <ol> <li>よくある質問 (FAQ)</li> <li>8. トラブルシューティング</li> <li>8.1. ハード ディスクのトラブルシューティング</li> </ol>                                                                                                    |                                                            |
| <ol> <li>よくある質問 (FAQ)</li> <li>8. トラブルシューティング</li> <li>8.1. ハード ディスクのトラブルシューティング</li> <li>8.1.1. Mac をご使用の方</li> </ol>                                                                                                    |                                                            |
| <ul> <li>7. よくある質問 (FAQ)</li> <li>8. トラブルシューティング</li> <li>8.1. ハード ディスクのトラブルシューティング</li> <li>8.1.1. Mac をご使用の方</li> <li>8.1.2. Windows をご使用の方</li> </ul>                                                                                                   | <b></b>                                                    |
| <ol> <li>よくある質問 (FAQ)</li> <li>トラブルシューティング</li> <li>8.1. ハード ディスクのトラブルシューティング</li> <li>8.1.1. Mac をご使用の方</li> <li>8.1.2. Windows をご使用の方</li> <li>8.2. 指紋センサーのトラブルシューティング</li> </ol>                                                                        | <b></b>                                                    |
| <ol> <li>よくある質問 (FAQ)</li> <li>トラブルシューティング</li> <li>8.1. ハード ディスクのトラブルシューティング</li> <li>8.1.1. Mac をご使用の方</li> <li>8.1.2. Windows をご使用の方</li> <li>8.2. 指紋センサーのトラブルシューティング</li> </ol>                                                                        | <b>48</b><br><b>50</b><br>50<br>50<br>50<br>52<br>55       |
| <ul> <li>7. よくある質問 (FAQ)</li> <li>8. トラブルシューティング</li> <li>8.1. ハード ディスクのトラブルシューティング</li> <li>8.1.1. Mac をご使用の方</li> <li>8.1.2. Windows をご使用の方</li> <li>8.2. 指紋センサーのトラブルシューティング</li> <li>9. カスタマ サポートへのお問い合わせ</li> </ul>                                    | <b>48</b><br>50<br>50<br>50<br>52<br>55<br>55<br><b>56</b> |
| <ul> <li>7. よくある質問 (FAQ)</li> <li>8. トラブルシューティング</li> <li>8.1. ハード ディスクのトラブルシューティング</li> <li>8.1.1. Mac をご使用の方</li> <li>8.1.2. Windows をご使用の方</li> <li>8.2. 指紋センサーのトラブルシューティング</li> <li>9. カスタマ サポートへのお問い合わせ</li> <li>9.1. LaCie テクニカル サポートの連絡先</li> </ul> | 48<br>50<br>50<br>50<br>52<br>55<br>55<br>55<br>55         |
| <ul> <li>7. よくある質問 (FAQ)</li> <li>8. トラブルシューティング</li> <li>8.1. ハード ディスクのトラブルシューティング</li> <li>8.1.1. Mac をご使用の方</li> <li>8.1.2. Windows をご使用の方</li> <li>8.2. 指紋センサーのトラブルシューティング</li> <li>9. カスタマ サポートへのお問い合わせ</li> <li>9.1. LaCie テクニカル サポートの連絡先</li> </ul> | 48<br>50<br>50<br>50<br>52<br>55<br>55<br>55<br>56<br>57   |

#### 著作権

Copyright © 2010 LoCie. All rights reserved. 電子、機械、コピー、記録 など、様式や手段の如何を問わず、本 書のいかなる部分も当社の書面による 事前の承諾なしに複製したり読み出し システムに保存したり、伝送を行うこ とを禁じます。

#### 商標

Apple、Mac および Macintosh は、Apple Inc. の登録商標であ り、Microsoft、Windows 98、Windows 98 SE、Windows 2000、Windows Millennium Edition、Windows XP、Windows Vista、および Windows 7 は、Microsoft Corporation の登録商標です。 本マニュアルに記載 されているその他の商標は、関連各社 に帰属します。

#### 変更について

本書で使用する資料は参考として提供 されており、予告なく変更することが あります。本書の作成にあたっては正 確さを期していますが、本書に掲載さ れた情報の誤謬または記載漏れに起因 する、あるいは本書に記載する情報を 利用した結果により生じる損害に対し て、当社は一切の責任を負いません。 当社は、無条件で製品の設計または製 品マニュアルの変更や改訂を予告なく 実施する権利を有します。

#### カナダ適合規定

本クラス A デジタル機器は、カナダ干 渉発生機器規定 (Canadian Interference-Causing Equipment Regulations) のすべての要件を満たしていま す。

#### **FCC Statement**

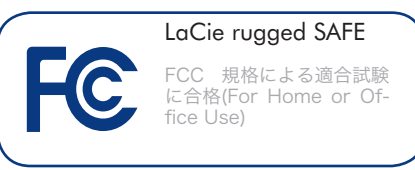

本装置は、FCC 規則のパート 15 に準 拠しています。 操作は次の条件に基づ きます。

- 1. 本製品が有害な電波障害の原因となってはならない。
- 2. 本製品は誤動作の原因となる妨害を 含め、受信する妨害を許容しなけれ ばならない。

注記: この装置は、FCC 規制のパート 15 に準拠したクラス B デジタルデバ イスの制限値に適合していることを、 これ 試験により確認されています。 らの規制は、一般家庭で取り付けた場 合に、有害な障害に対する適宜な保護 を提供するために定められています。 本機器は、無線周波数帯域のエネルギ ーを発生、使用し、これを放射する場 合もあります。また、本取扱説明書の 指示に従って設置および使用しない場 合、無線通信に有害な干渉をもたらす 場合があります。 ただし、特定の設置 方法において干渉が発生しないという 保証はありません。本機器がラジオ、 テレビの受信に有害な干渉をもたらす 場合 (これは本機器の電源のオン/オフ にすることにより判断できます)、次の 方法により干渉の解決を試行すること をお勧めします。

- ◆ 受信アンテナの向き、または位置 を変える。
- ◆ 本機器と受信機の距離を離す。
- ◆ 受信機が接続されているものとは 異なる別系統のコンセントに、本 機器を接続する。
- ◆ 販売代理店または経験豊かなラジ オ/テレビ技術者に相談する。

LaCie の承認を受けずに本機器に変更 または修正を加えると、FCC およびカ ナダ適合規定に違反し、ユーザーは本 機器を操作する権利を失うことがあり ます。

#### **(そ** CE 認証に関するメーカーの 宣言

当社は、本機器が以下の欧州規格に準 拠していることを明言します。 クラス B EN60950、EN55022、EN55024 、EN61000-3-2: 2000、EN61000-3-3: 2001

下記条件に関して: 73/23/EEC 低電圧 指令、89/336/EEC EMC指令

注意:メーカーからの承認を受けずに本 機器に変更または修正を加えた場合、 ユーザーは本機器を操作する権利を失 うことがあります。

注意:本書に記載されている注意事項を 遵守しないことによって生じた障害に ついては、LaCie Rugged Safe の保証対 象外となります。

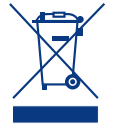

本製品または梱包箱に示さ れたこの記号は、本製品を 他の家庭廃棄物と一緒に廃 棄してはならないことを意 味します。 電気・電子製品

廃棄物のリサイクルを行う所定回収場 所に該当機器を持ち込んで処分するこ とは、ユーザーの責任とします。 他の ゴミと分別して機器廃棄物の回収や再 利用を行うことで、自然資源の保護に 役立ち、人々の健康や環境を保護する ような形でリサイクルできるようにな ります。 機器廃棄物をリサイクルする 際の回収場所に関する詳細は、お住ま いの地方自治体の家庭廃棄物担当部署 または本製品を購入された販売店へお 問い合わせください。

#### 健康および安全上の注意

- ◆本製品の保守作業は、有資格者の みが行えます。
- ◆ 本製品の設定にあたっては、本ユ ーザー マニュアルを十分に読み、 正しい手順に従ってください。
- ◆ ディスク ドライブを開けたり、 分解または改造しないでください。 感電、火災、ショート、有害な放出などの危険を避けるために、本製品に金属物を挿入しないでください。 LaCie Rugged Safeに同梱されたディスク ドライブには、お客様ご自身で修理可能な部品は一切含まれていません。 故障が見られる場合は、資格を有する LaCie テクニカル サポート 担当者に点検をご依頼ください。
- ◆ デバイスを雨に晒したり、水の近く、または湿気の多い場所、濡れた状態で使用しないでください。デバイスの上には、中に液体の入ったものを置かないでください。液体がこぼれ、装置の開口部分から液体が中に入る恐れがあります。これにより、感電、ショート、火災、けがなどの危険性が高まります。
- ◆ コンピュータおよびデバイスの電 気アースが取られていることを確 認してください。 アースを取って いないと、感電の危険性が高くな ります。 電源要件は、100-240 V~、4A、 60~50 Hz となって

います (過電圧カテゴリ Ⅱ に従っ て、供給電源の変動範囲は公称、 過渡過電圧の ± 10% 以内に収ま るようにしてください)。

### 一般的な使用上の注意

- ◆本製品は、温度 5℃ ~ 35℃、動 作湿度 5 ~ 80% (結露なし)、保 管湿度 10 ~ 90% (結露なし)の 範囲内で使用・保管し、その範囲 外の温度や湿度には晒さないでく ださい。 この温度範囲外で使用 または保管すると、本製品が損傷 したり、ケースが変形することが あります。 また、本製品を熱源 の近くに置いたり、直射日光 (窓 越しの直射日光も同様) に当てな いでください。逆に、極端に低温 の場所または湿気の多い場所に置 くと、損傷する恐れがあります。
- ◆ 落雷の恐れがある場合、または長時間使用しない場合は、必ず本製品のプラグをコンセントから抜いてください。プラグを差し込んだままにすると、感電、ショート、火災の危険性が高まります。
- ◆本製品に同梱されている電源装置 のみを使用してください。
- ◆ 本製品の上にものを載せたり、過度の負荷をかけないでください。
- ◆ 本製品に無理に負担をかけたりしないでください。 問題に気づいた場合は、本書の「トラブルシューティング」を参照してください。

注意: FCC の定める電波規制に適合 し、さらに周辺のラジオやテレビ受信 に干渉を引き起こさないよう、必ずシ ールド タイプの電源コードを使用して ください。 必ず、付属の電源コードの みを使用してください。

**重要な情報:**本製品の使用中に生じたデ ータのいかなる損失、改悪、破壊は、 お客様ご自身の責任であり、いかなる 場合であっても当社はそのデータの回 復または修復について責任を負いませ ん。データの損失を避ける手段の1つ として、データのコピーを2部取るこ とをお勧めします。たとえば、1 部を 外付けハードディスクに取り、もう1 部を内部ハードディスクや別の外付け ハード ディスク、またはリムーバブル ストレージ メディアに取ります。 La-Cie では、CD、DVD ドライブの豊富な 製品ラインを提供しています。 バック アップについて詳しくは、当社の Web サイトをご覧ください。

**重要な情報**: 1GB は 1,000,000,000 バ イトです。1TB は 1,000,000,000,000 バイトです。 フォーマット後に実際に 利用可能なストレージ容量は、動作環 境によって異なります (通常 5 ~ 10% 減)。

### 1. 概要

LaCie Rugged Safe をお買い上げいただき誠にありがとうござ います。 本製品をコンピュータに接続し、スピーディーで簡 単なソフトウェア セットアップ手順に従うだけで、大切なデ ータをアクセス権のないユーザーから保護することができま す。

LaCie Rugged Safe は、標準の外付けハード ディスクのように 動作しますが、バイオメトリクス技術を駆使してデータを安全 に保存します。 この先端分野は、指紋や音声認識などの生物 学的特徴を使って個人識別を行うものです。 Rugged Safe が 採用しているテクノロジー「指紋スキャン」は、今日最もよく 利用されているバイオメトリクス システムです。 固有の指紋 でアクセスを制限することで、Rugged Safe のデータを安全に 保管できます。

LaCie Safe Manager は、指紋識別とパスワード保護を簡単に 管理できる直感的なプログラムです。 ソフトウェア ウィザー ドの手順に従って操作すると、LaCie Rugged Safe のインスト ール プロセスを完了できます。

LaCie Rugged Safe は日常生活のトラブルからデータを保護す る機能も備えています。 ケース内には衝撃吸収材が取り付け られているため、ハード ディスクの受ける衝撃が緩和されま す。また、外部バンパーによって外装は摩耗から保護されま す。

### Rugged Safe のセキュリティレベル

- ◆ レベル1バイオメトリックアクセス:認証ユーザ ーのみがデータにアクセスできます。
- ◆ レベル 2 AES (Advanced Encryption Standard): Advanced Encryption Standard (AES) は米国政府と世界各国で使用されています。 米国のセキュリティ システムや情報を保護するために製品に実装された AES は、入手および使用前に米国国家安全保障局 (NSA) によってレビューおよび認定されます。
- ◆ レベル 3 パスワード認証:管理者はデバイスを管理および設定するパスワードを作成します。

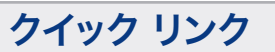

### トピックをクリックしてください:

- ◆ LaCie Rugged Safe の接続
- ◆ LaCie Rugged Safe のセットアップ
- ◆ LaCie Rugged Safe の使用

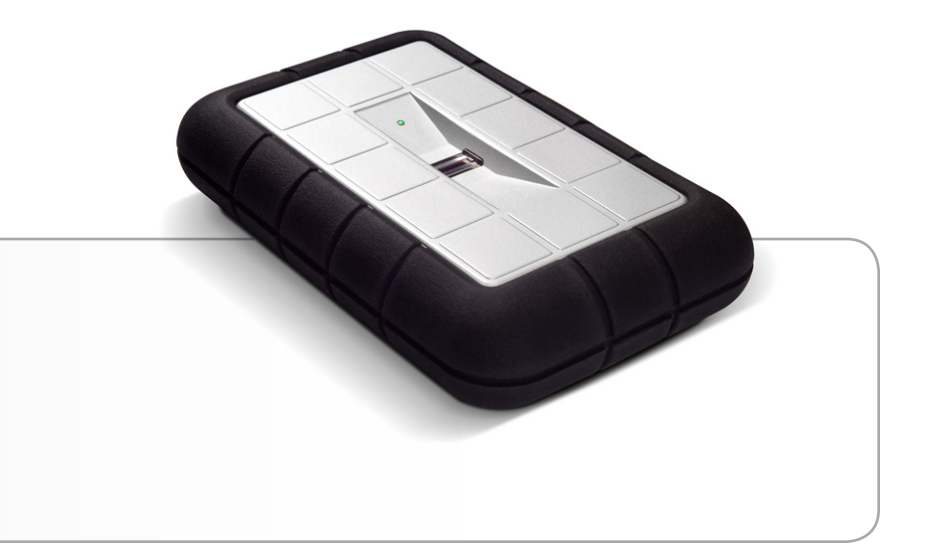

### 1.1. 耐衝撃機能

デジタル データは慎重に扱うのが最適ですが、人もファイル も災難や不幸な事故を避けられません。 物をぶつけたり、落 としたりというさまざまな危険に溢れている中で、LaCie Rugged Safe はデータの保護に最適です。 LaCie Rugged Safe の 物理的な保護設計の説明については、図 01 を参照してください。

### 1.2. 放熱設計

LoCie Rugged Safe のアルミニウム ボディは内部ドライブの熱 を自然に分散しているため、ファンが不要になりました。 の独特な設計は、内部のドライブから外装ケースに熱を引き出 します。 また、内部ドライブの安全性を保ちながら、耐用年 数と信頼性を引き伸ばします。 そのため、外装ケースに触れ たときに熱を感じても正常です。

4 個以上の動作している本製品を積み重ねて使用することは推 奨されません。

**重要な情報:** Rugged Safe ディスクを積み重ねると、ユーザー がバイオメトリック センサーを使用しづらくなったり、セン サーが指紋の読み取りエラーを起こしたりする可能性がありま す。 実際に使用する場合と同じ位置と向きでディスクに指紋 を登録することをお勧めします。

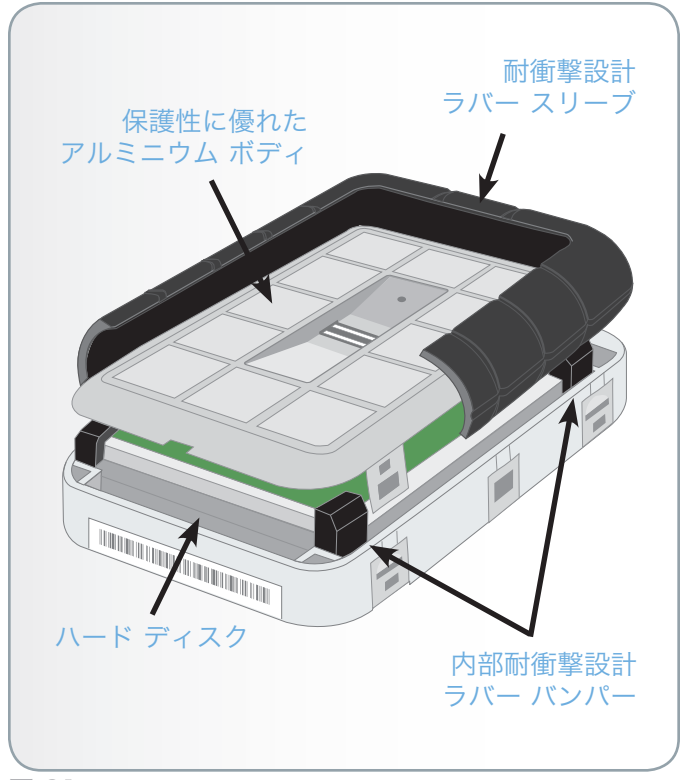

### 1.3. パッケージ内容

LaCie Rugged Safe 製品のパッケージの内容:

- 1. LaCie Rugged Safe
- 2. Hi-Speed USB 2.0 ケーブル
- 3. FireWire 800 ケーブル
- FireWire 400 FireWire 800 (6-9 ピン) アダプタ ケ ーブル
- 5. 電力共有ケーブル
- **6.** クイック インストール ガイド

**重要な情報:** 購入時の梱包材は保管しておいてください。 デ バイスの修理または点検が必要になった場合、必ず製品の包装 箱に梱包してご返送ください。

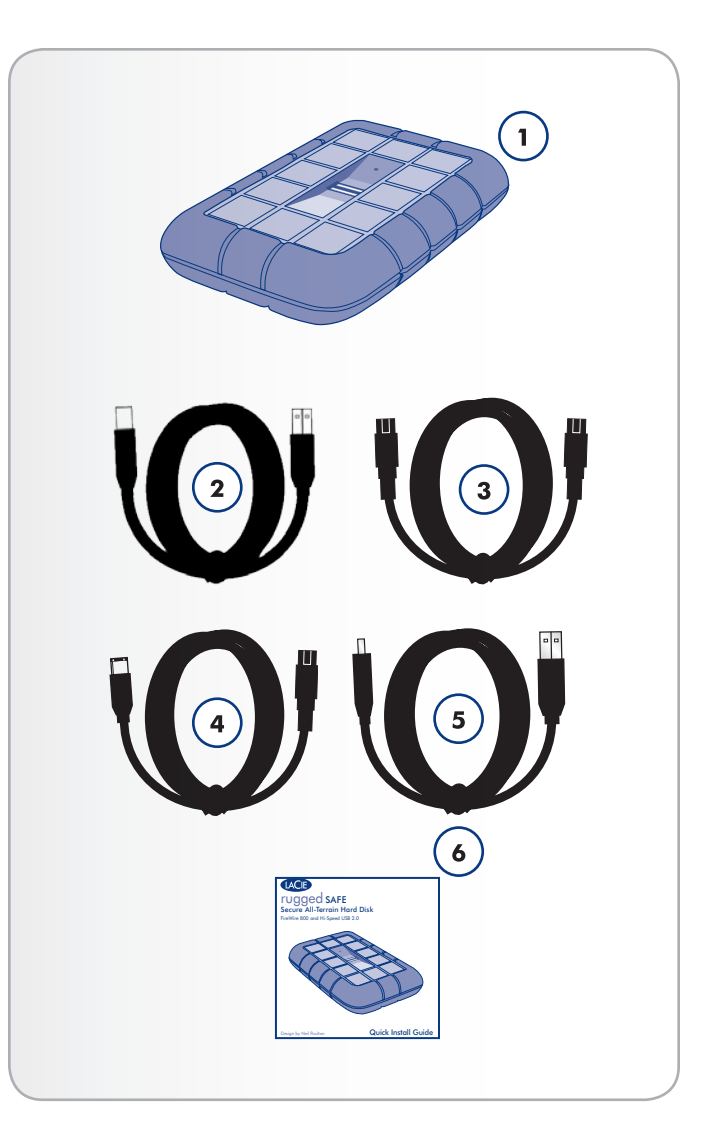

### 1.4. 最小システム要件

| オペレーティング<br>システム                                                            | インタフェース ポ<br>ート                                  | ディスク空き容量         |
|-----------------------------------------------------------------------------|--------------------------------------------------|------------------|
| 最新バージョ<br>ンの Micro-<br>soft Windows<br>XP、Windows<br>Vista、または<br>Windows 7 | FireWire 400*<br>、FireWire 800**<br>、または USB 2.0 | 600 MB 以上を<br>推奨 |
| 最新バージョンの<br>Apple OS 10.5.x<br>または 10.6.x                                   | FireWire 400*<br>、FireWire 800**<br>、または USB 2.0 | 600 MB 以上を<br>推奨 |

\*同梱されている FireWire 400 - 800 ケーブルを使用する と、Rugged Safe をコンピュータの FireWire 400 ポートに接 続できます。

\*\*多くのコンピュータにネイティブの FireWire 800 ポートは ありません。より高速な FireWire インタフェースを利用する には、デスクトップ コンピュータ (PCI-E) または携帯型コン ピュータ (Express34) 用に拡張カードの購入が必要な場合が あります。 LaCie では拡張カードを含め、多様な周辺機器を 用意しています。 詳しくは、LaCie Web サイト www.lacie.jp をご覧ください。 技術面での注意: USB 2.0 の転送速度を得るには、ハード ディ スクを USB 2.0 のホスト ポートに接続する必要があります。 USB 1.1 ポートに接続すると、ハード ディスクは USB 1.1 の 速度で動作します。

技術面での注意: 登録ユーザーは Windows または Mac コン ピュータから Rugged Safe にアクセスできます。 Rugged Safe の最適なフォーマット方法については、「6. LaCie Rugged Safe のフォーマット」を参照してください。

### 1.5. 製品の外観

### 1.5.1. 上面/正面図

- バイオメトリック指紋センサー ここで指をスワイプすると、LaCie Rugged Safe にアクセスできます。 詳しくは、「2.1.指紋センサーの使用方法」を参照してください。
- ドライブ モード LED この LED はドライブ モードを示 します。 詳しくは、次の表を参照してください。

### 1.5.2. ドライブ モード LED の動作

| LED の状態: | ディスクの状態:                                     |
|----------|----------------------------------------------|
| 赤色に点滅    | ロックされています (指紋認証待<br>ちです)。または指紋認証に失敗し<br>ました。 |
| オレンジ色に点滅 | 指紋の認証                                        |
| 緑色に点灯    | ロック解除                                        |
| 緑色に点滅    | データにアクセス中                                    |

### 1.5.3. 背面図

- 1. 電力共有ケーブル コネクタ
- 2. FireWire 800 コネクタ
- 3. Hi-Speed USB 2.0 コネクタ

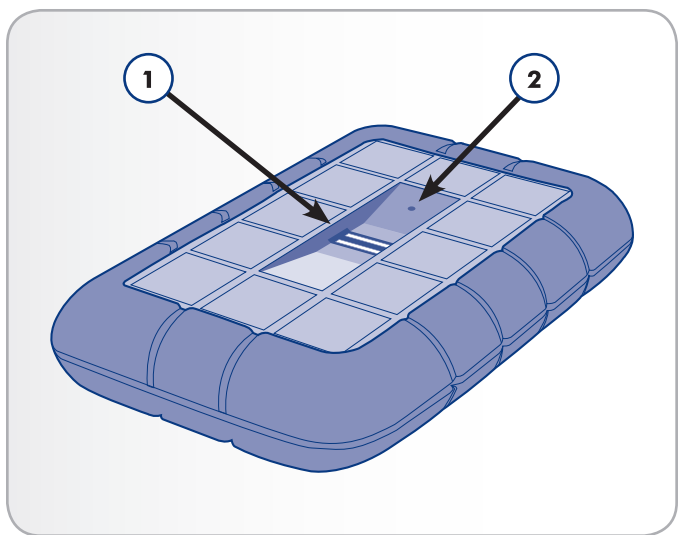

図 02

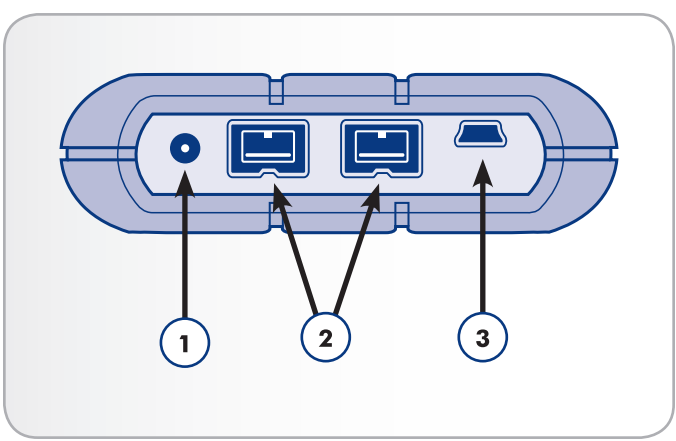

### 1.6. ケーブルとコネクタ

### 1.6.1. USB ケーブルとコネクタ

USB は、周辺装置とコンピュータを相互に接続するためのシ リアル入力/出力テクノロジーです。Hi-Speed USB 2.0 は、 ハード ディスク、CD/DVD ドライブ、デジタル カメラな ど、より高速なデバイスをサポートするデータ転送レートを備 えています。そのため、ほとんどの一般ユーザー向けワークス テーションおよびプロフェッショナル向けワークステーション で使用できます。

#### USB 2.0 ケーブル

Hi-Speed USB 2.0 ポートに接続したときに最大のデータ転送パフォーマンスを確保するために、本製品には Hi-Speed USB 2.0 ケーブルが付属しています (図 04 - USB ケーブルの端子)。 ケーブルは、USB 1.1 ポートに接続しても機能しますが、ハード ディスクのパフォーマンスは USB 1.1 の転送速度に制限されます。

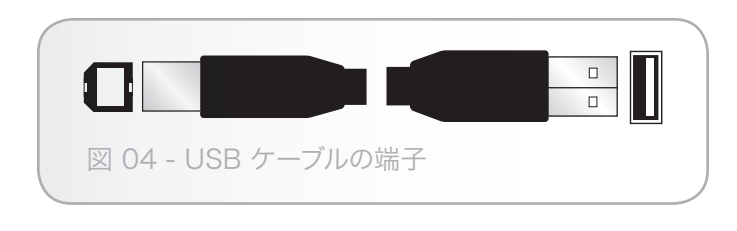

### 1.6.2. FireWire 接続

FireWire は、IEEE 1394 とも呼ばれ、コンピュータと周辺デ バイスを相互に接続するための高速シリアル入力/出力テクノ ロジーです。 FireWire 800 はより高速な IEEE 1394b 規格 の実装です。

FireWire 800 は、さらに高い帯域幅とデバイス間のケーブル 接続距離拡張を提供します。 FireWire 800 は、オーディオ、 ビデオ、グラフィックなど、帯域重視のアプリケーションに最 適です。

#### FireWire 800 ケーブル

本製品には FireWire 800 9-9 ピン ケーブル (図 05 - FireWire 800 ケーブルの端子) および Firewire 400 - 800 6-9 ピン ケーブル (図 06 – FireWire 400 - 800 ケーブルの端子) が付属 しています。

| 図 05 - FireWire 800 ケーブルの端子       |  |
|-----------------------------------|--|
|                                   |  |
| 図 06 – FireWire 400 - 800 ケーブルの端子 |  |

# 2. LaCie Rugged Safe をインストールする前に

LaCie Rugged Safe は他の多くのポータブル ディスクとは異な り、内部と外部の両面でデータ セキュリティのために構築さ れています。 お使いになる前に、ディスクの保護機能につい てご理解ください。

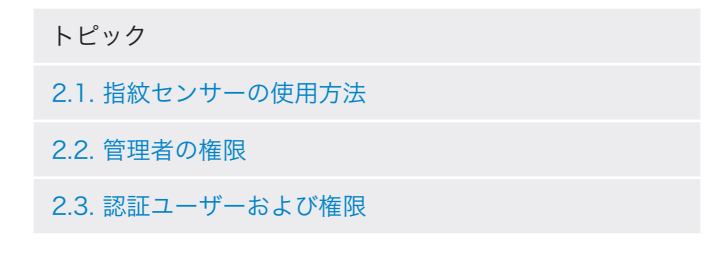

### 2.1. 指紋センサーの使用方法

指紋センサーを使用するには、次の手順に従います。

- ◆ ディスクの前面が手前に向いていることを確認します。
- ◆ センサーの面に指が平らになるようにしっかりと置きます。
- ◆ このとき、指の先が金属製の溝の上端とセンサーに触れるようにしてください。
- ◆ 指紋を登録するとき、またはアクセスを承認するとき は、指をセンサー面上でゆっくり手前に滑らせます (図 07)。

センサーに指紋が認識されない場合、センサーのダイアログに 表示されるエラーに従って操作を調節してください。 それで も問題が続く場合は、「8.2. 指紋センサーのトラブルシュー ティング」を参照してください。

**重要な情報:** LaCie Safe Manager は最高 10 個の指紋を登録で きます。 さらに、各ユーザーは複数の指紋を登録できます。 例えば、5 人のユーザー (管理者を含む) がそれぞれ 2 個の指 紋を登録したり、1 人のユーザーが 10 個の指紋を登録したり できます。 さまざまな組み合わせが可能で、管理も容易で直 感的です。 詳しくは、「2.4. ユーザー登録の規則」を参照し てください。

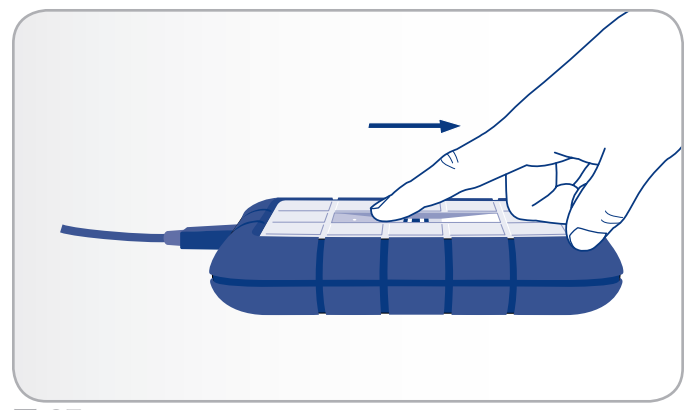

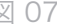

### 2.2. 管理者の権限

管理者は、LaCie Rugged Safe に保存されているデータにアク セスできるユーザーについてすべて管理できます。 管理者は 以下を実行できます。

- ◆ ユーザーの追加または削除
- ◆ ユーザーの名前またはパスワードの変更
- ◆ 他のユーザーに対する管理者権限の割り当て

管理者権限については、以下の点に注意してください。

- ◆ デフォルトでは、ディスクを最初に使用するユーザーが 管理者になります。ただし、管理者権限は任意のユー ザーに割り当てることができます。同様に、管理者は自 分の権限を標準のユーザーに合わせることもできます。 LaCie Rugged Safe には 1人以上の管理者が必要である という点に注意してください。
- ◆ 1 人では常に対応できるとは限らないため、管理者を 2 人以上にすることをお勧めします。 1 人または複数人の 管理者が対応できなくなり、Rugged Safe へのアクセス がブロックされた場合、LaCie は責任を負いませんので ご注意ください。

管理者権限について詳しくは、「5.2. Rugged Safe の管理」を 参照してください。

### 2.3. 認証ユーザーおよび権限

ユーザーの登録時に、管理者は、データに対する標準のユーザ ー アクセス権、または管理者権限を与えることができます。

- ◆ ユーザー ディスク上のデータの読み取りおよび書き込みを行います。 ユーザーは自分のパスワードを変更し、登録済みの指紋を変更できます。
- ◆ 管理 ディスクを使用できるユーザーについてすべて管理します。 管理権限について詳しくは、「5.2. Rugged Safe の管理」を参照してください。

**重要な情報:**指に怪我をして包帯を巻く必要が出てくる場合に 備え、各ユーザーが 2 個の指紋を登録することを強くお勧め します。

**重要な情報**: LaCie Rugged Safe に 10 個の指紋を登録する と、追加の指紋を作成するボタンはグレー表示されます。

ユーザー登録について詳しくは、「4. LaCie Rugged Safe のセットアップ」を参照してください。

# 3. LaCie Rugged Safe の接続

次の手順に従って、LaCie Rugged Safe を接続して電源を入れ ます。

| ステッ<br>プ | トピック                                           |
|----------|------------------------------------------------|
| 1        | 3.1. インタフェース ケーブルの接続                           |
|          | 3.2. 複数のデバイスの接続                                |
| 2        | 3.3. オプションの電力共有ケーブルを接続する<br>(USB)              |
| 3        | 3.4. LaCie Safe Manager ソフトウェアのインス<br>トールおよび実行 |

**重要な情報:** FireWire と USB のインタフェースを同時に接続 することはできません。 インタフェースを切り替える場合、 「3.6. インタフェースの切り換え」の手順に従って操作して ください。

技術面での注意: 最初の登録プロセスが終わったら、FAT32 (MS-DOS) で LaCie Rugged Safe をフォーマットすることがで きます。 クロスプラットフォーム (Mac/Windows) でディス クを使用する予定の場合、FAT32 (MS-DOS) ファイル システ ム フォーマットを使用する必要があります。 詳しくは、「6. LaCie Rugged Safe のフォーマット」を参照してください。 デ ィスクはいつでも再フォーマットできますが、フォーマットに よってデータは消去されます。

注意: LaCie Rugged Safe は、熱分散を促すためにアルミ合金 のケースを使用しています。 十分な空気流が得られるよう必 ず通気のよい場所に設置してください。ディスク背面にある通 気口を塞いだり、ディスクの前面部を遮ることは避けてくださ い。

### 3.1. インタフェース ケーブルの接続

### 3.1.1. 接続: LaCie Safe Manager のインスト ール

| LaCie Safe Manager をインストールする LaCie Rugged Safe の接続 |               |           |   |          |
|----------------------------------------------------|---------------|-----------|---|----------|
| オペレーティング システム                                      | ポート           |           |   |          |
| Windows (すべてのバージョン)                                | USB<br>400/80 | 2.0<br>00 | & | FireWire |
| Mac OS 10.6.x                                      | USB<br>400/80 | 2.0<br>0  | & | FireWire |
| Mac OS 10.5.x                                      | USB 2.0       | つのみ       |   |          |

LaCie Safe Manager のインストール手順については、「3.4. LaCie Safe Manager ソフトウェアのインストールおよび実 行」を参照してください。 インストールが完了すると、すべ ての対応オペレーティング システムでいずれかのポートを使 用できます。

技術面での注意: すべての対応オペレーティング システムで USB 2.0 と FireWire 800 ポートを使用する場合、ほとんど の環境で Rugged Safe は動作します。 唯一の制限は、Mac OS 10.5.x を実行するコンピュータで LaCie Safe Manager をイン ストールするときに USB 2.0 インタフェースを使用すること です。デバイスの設定 (つまり、セキュリティのための指紋登 録やユーザー登録など)は、すべての対応オペレーティング シ ステムの両方のインタフェースで対応されています。

#### 3.1.2. 接続: ポート

- インタフェース ケーブル (USB 2.0、FireWire 400、または FireWire 800) の一方の端子をコンピュータの未使用のインタフェース ポートに接続します (図 08)。
- ケーブル (USB 2.0 または FireWire 800) のもう一方の 端子を Rugged Safe の背面にあるインタフェース ポート に接続します。
- ディスクが USB インタフェースを使用している場合、オ プションの USB 電源共有ケーブルをディスクとコンピュ ータに接続します。 コンピュータ上の USB ポートから Rugged Safe の操作に十分な電力を供給できる場合、イン ストールが完了した後は追加の電源ケーブルが不要なこと もあります。 「3.3. オプションの電力共有ケーブルを接 続する (USB)」を参照してください。

次のページに続く >>

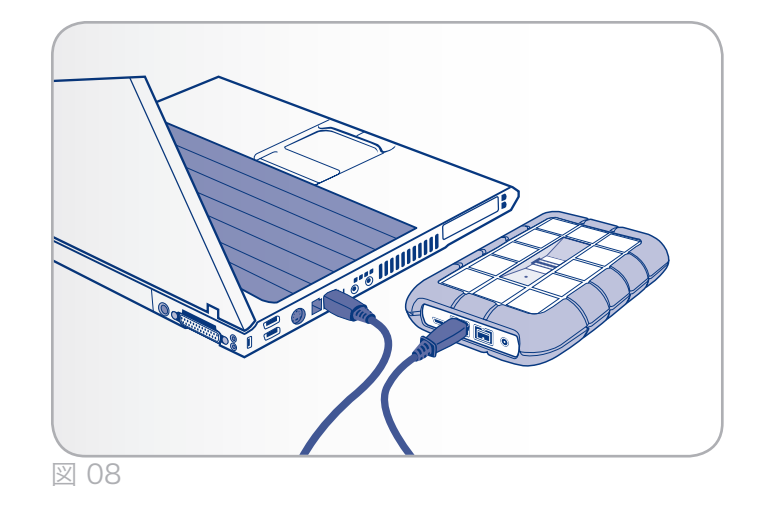

**重要な情報:** インタフェース ケーブルを接続して数秒以内に Rugged Safe の電源が入らない場合、3.3. オプションの電力 共有ケーブルを接続する (USB) の手順に従って操作してくだ さい。

**技術面での注意:** Hi-Speed USB 2.0 データ転送速度を得るに は、コンピュータの Hi-Speed USB 2.0 ポートに必ず接続して ください。 それ以外のインタフェースを接続すると、USB 1.1 のデータ転送速度に制限されます。

**技術面での注意:** FireWire でデイジーチェーン接続を行う方法 については、「3.2. 複数のデバイスの接続」を参照してくださ い。

- 数秒すると、ハード ディスクがコンピュータにマウント され、[マイ コンピュータ] または [コンピュータ] (Windows の場合) またはデスクトップ (Mac の場合) に [ユ ーティリティ] という小さなパーティションとして表示さ れます。 Windows Vista および Windows 7 ユーザーは AutoPlay プロンプトが表示されることもあります。
- 5. 「3.4. LaCie Safe Manager ソフトウェアのインストールお よび実行」のセクションに進みます。

### 3.2. 複数のデバイスの接続

FireWire 800 を使用すると、LaCie Rugged Safe に追加のハ ード ディスクまたはデバイス (つまりデジタル ビデオ カメラ) を直接接続できます (この接続は、「デイジーチェーン接続」 と呼ばれています)。

デバイスをデイジーチェーン接続するには、FireWire インタ フェースのみを使用する必要があります。 複数のインタフェ ースが混在している場合、コンピュータはデイジーチェーン 接続されているデバイスを認識しません。 例えば、Hi-Speed USB 2.0 インタフェース経由でコンピュータに接続する Rugged Safe に接続する FireWire デバイスです。

- LaCie Rugged Safe のホスト コンピュータ インタフェー スは、次の手順に従って接続します。 3.1. インタフェー ス ケーブルの接続.
- 2. FireWire デバイスを LaCie Rugged Safe に接続します。

デジタル ビデオ カメラ\*を接続するには、次の手順に従いま す。

- a. iLink/DV ケーブル (別売) を使用して、ケーブルの 4 ピン端子をデジタル カメラの 4 ピン ポートに接続し ます。
- b. iLink/DV ケーブルの 9 ピン端子を LaCie ハード ディスク背面の 9 ピン FireWire 800 ポートに接続します。

FireWire 800 の周辺機器を取り付けるには、次の手順に従い ます。

- a. FireWire 周辺機器の未使用の FireWire 800 ポート に、FireWire 800 ケーブルを接続します。
- b. ケーブルのもう一方の端子を LaCie Rugged Safe の未 使用の FireWire 800 ポートに接続します。

FireWire 400 の周辺機器を取り付けるには、次の手順に従い ます。

- a. FireWire 400 FireWire 800 ケーブルの FireWire 400 用端子を周辺機器の未使用の FireWire 400 ポートに接続します。
- b. ケーブルのもう一方の端子を LaCie Rugged Safe の未 使用の FireWire 800 ポートに接続します。
- デイジーチェーン接続したディスクは、[マイ コンピュー タ] または [コンピュータ] (Windows の場合) またはデ スクトップ (Mac の場合) に表示されます。 デジタル カ メラはビデオ編集ソフトウェアから認識されるようになり ます。

\* 一部のカメラでは、この設定に対応していないか、または LaCie Rugged Safe のパフォーマンスが劣化します。 **重要な情報:** FireWire と USB のインタフェースを同時に接続 することはできません。 インタフェースを切り替える場合、 「3.6. インタフェースの切り換え」の手順に従って操作して ください。

**技術面での注意:** 異種インタフェース (FireWire 400 と FireWire 800) を併せて使用してデイジーチェーン接続する場 合、結果のスピードは低い方のスピードに (FireWire 400) に なります。

#### デイジーチェーン接続の設定

- ◆ LaCie Rugged Safe に直接接続している FireWire 400 デバイス。Rugged Safe は FireWire 800 ポート経由で コンピュータに接続されます。
- ◆ LaCie Rugged Safe に直接接続している iLink/DV デバイス。 Rugged Safe は FireWire 800 ポート経由でコン ピュータに接続されます。
- ◆ LaCie Rugged Safe に直接接続している FireWire 800 デバイス。 Rugged Safe は FireWire 800 ポート経由で コンピュータに接続されます。

### 3.3. オプションの電力共有ケーブルを接 続する (USB)

コンピュータからの USB 接続では、LaCie Rugged Safe に必要な電源を供給できない可能性があります。 Rugged Safe に追加の電力を供給するには、同梱されている USB 電力共有ケーブルをコンピュータからディスクに接続します。

- 1. 電力共有ケーブルの小さい方の端子を LaCie ディスクの背 面に接続します (図 09)。「1.5.3. 背面図」を参照してく ださい。
- 2. 電力共有アダプタ ケーブルの USB プラグを、コンピュー タの空いている USB ポートに差し込みます。

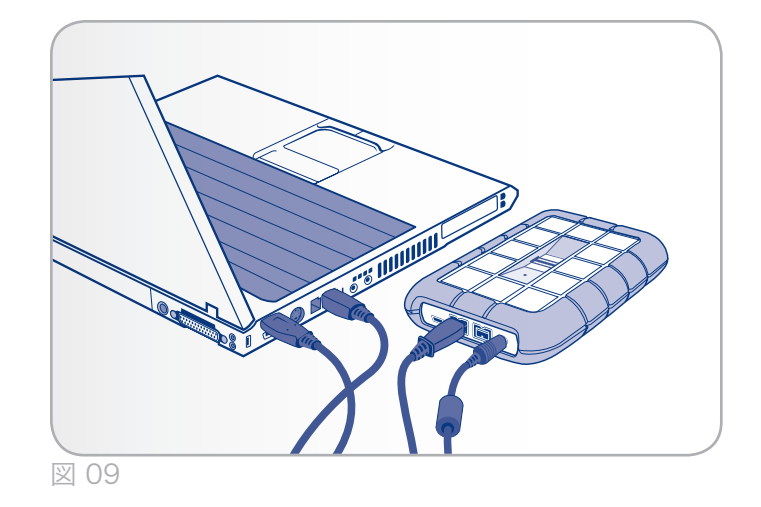

### 3.4. LaCie Safe Manager ソフトウェア のインストールおよび実行

LaCie Safe Manager を使用すると、LaCie Rugged Safe のアク セス権を管理できます。

**重要な注意:** LaCie Safe Manager は、ユーザーの認証と管理を 行うようにディスクを構成するコンピュータでのみ必要になり ます。 LaCie Safe Manager がインストールされていないコン ピュータに LaCie Rugged Safe を 取り付けると、ディスクの LED が赤色に点滅し、認証されたユーザーが指をスワイプす るまで、ディスクはデスクトップ (Mac の場合)または [マイ コンピュータ] または [コンピュータ] (Windows の場合)上 に表示されません。

### 3.4.1. Windows をご使用の方

Windows の場合、USB 2.0、FireWire 400、または FireWire 800 ポートを使用して LaCie Safe Manager をイン ストールできます。 詳しくは、「3.1. インタフェース ケーブ ルの接続」を参照してください。 デバイスを Windows Vista または Windows 7 に接続すると、AutoPlay ウィンドウが表 示され、パーティションのフォルダを開くようにプロンプトが 表示されることがあります。 ステップ 1 を参照してフォルダ を選択します。

- 1. LaCie Utilities パーティションから LaCie Safe Manager の インストーラを実行します。 LaCie Safe Manager インス トーラは、UTILITIES ディスク内の [マイ コンピュータ] または [コンピュータ] にあります。 ディスク内には Software および Manual という 2 つのフォルダがあります。 Software フォルダを開き、LaCie Safe Manager アイコン をダブルクリックします。
- LaCie Safe Manager Setup Wizard (セットアップ ウィザ ード) が起動します。 言語を選択し、[OK] をクリックし ます。
- ウエルカム ウィンドウがセットアップに表示されます(図 10)。 このインストーラを実行する前に、すべてのアプ リケーションを終了することをお勧めします。 [Next (次 へ)] をクリックして続行するか、開いているアプリケーシ ョンを終了したい場合は [Cancel (キャンセル)] をクリッ クします。
- Setup (セットアップ)] プログラムがソフトウェアをイン ストールします。

次のページに続く >>

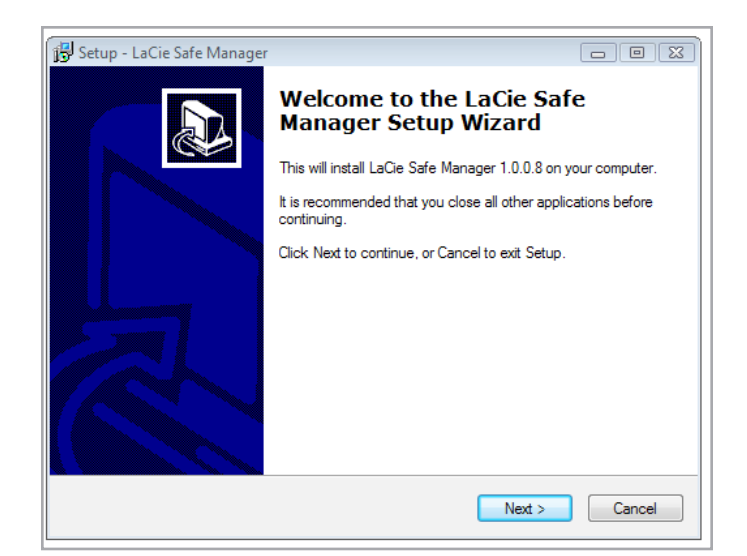

- インストールが完了し、ダイアログ ウィンドウが開きます。このウィンドウで、インストールが成功したこと(図11)、およびコンピュータを再起動する必要があることを確認します。
- 「4. LaCie Rugged Safe のセットアップ」のセクションに 進みます。

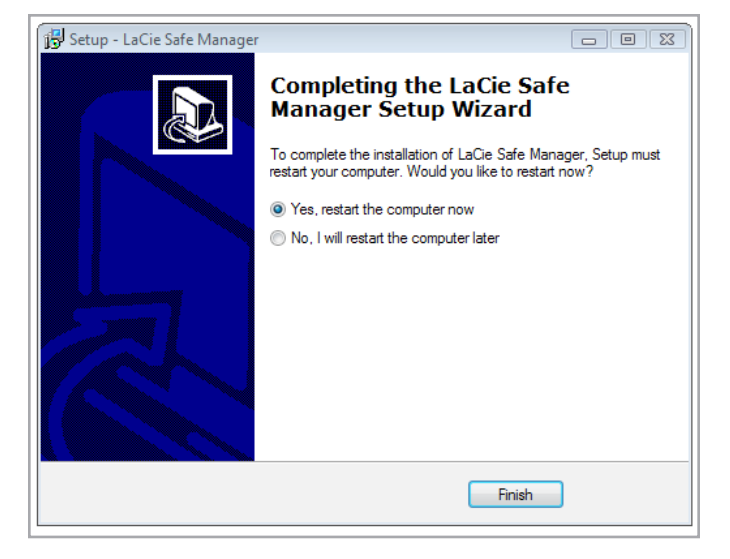

### 3.4.2. Mac をご使用の方

Mac 10.6.x ワークステーションでは、USB 2.0 ポートまた は FireWire ポートを使用して LaCie Safe Manager をインス トールできます。 ただし、Mac 10.5.x システムではインスト ールに USB 2.0 ポートのみを使用できます。 インストール が完了すると、両方のポートを設定に使用できます。 詳しく は、「3.1. インタフェース ケーブルの接続」を参照してくだ さい。

- LaCie Rugged Safe UTILITIES パーティションから LaCie Safe Manager のインストーラを実行します。
- UTILITIES パーティションを開きます。 Software フォル ダを見つけ、LaCie Safe Manager のインストール アイコ ンをダブルクリックします。
- 3. インストールが始まります (図 12 を参照してください)。 インストールのプロンプトに従って続行します。
- メッセージが表示されたら、コンピュータの管理者パスワードを入力します。
- インストールを完了するには再起動が必要であることを示 すプロンプトが表示されたら、[インストールを続ける]を 選択します (図 13)。
- 6. 完了すると、LaCie Safe Manager がインストールされたこ とを示すウィンドウが表示されます (図 14)。

「4. LaCie Rugged Safe のセットアップ」のセクションに進みます。

**技術面での注意**: すべての対応オペレーティング システムで USB 2.0 と FireWire 800 ポートを使用する場合、ほとんど の環境で Rugged Safe は動作します。 唯一の制限は、Mac OS 10.5.x を実行するコンピュータで LaCie Safe Manager をイン ストールするときに USB 2.0 インタフェースを使用すること です。デバイスの設定 (つまり、セキュリティのための指紋登 録やユーザー登録など)は、すべての対応オペレーティング シ ステムの両方のインタフェースで対応されています。

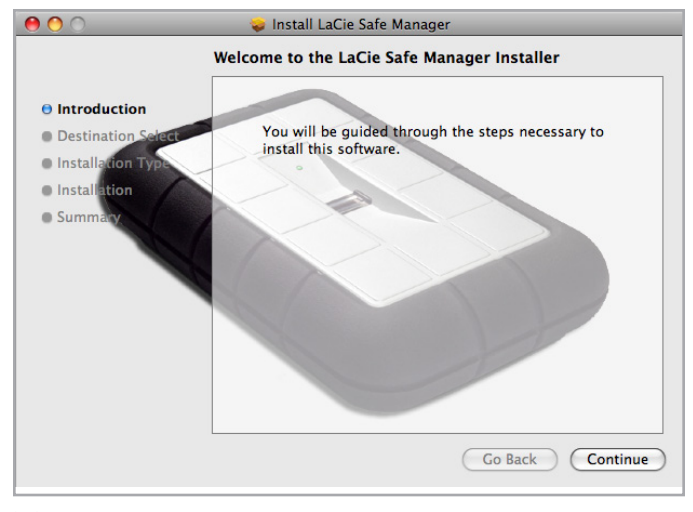

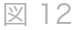

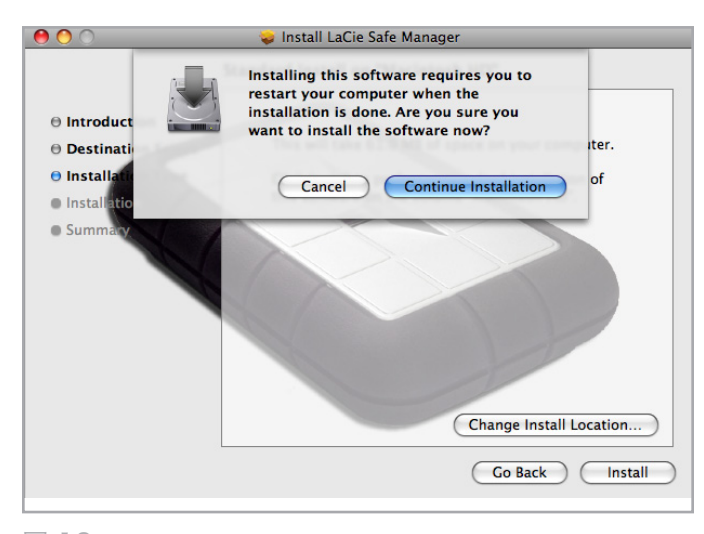

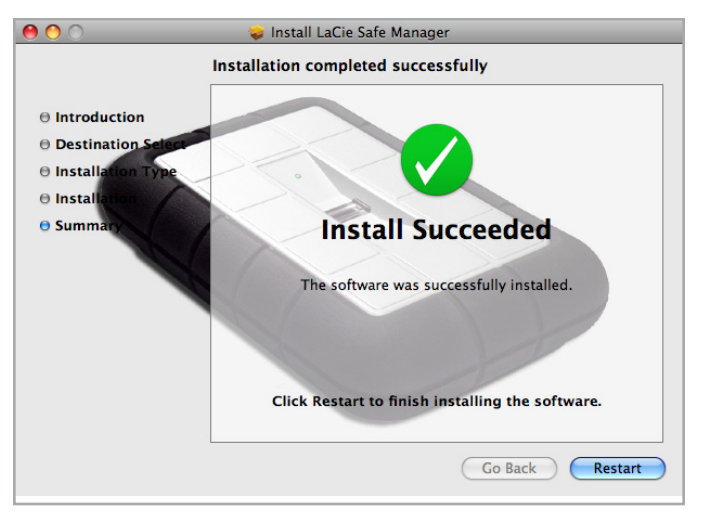

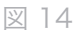

### 3.5. ハード ディスクの取り外し

USB および FireWire 外付けデバイスは「プラグ アンド プレ イ」接続を特徴としているので、コンピュータの実行中にハー ド ディスクを接続したり、取り外すことができます。 故障を 防ぐため、ハード ディスクを取り外すときには次の手順に従 ってください。

#### Windows XP をご使用の方

画面右下にあるシステム トレイから、[ハードウェアの安 全な取り外し] アイコン (ハードウェアの上に小さい緑色の 矢印が描かれたイメージ) をクリックします (図 15 - Windows XP をご使用の方)。

[ハードウェアの安全な取り外し] アイコンが制御するデバイ スに関する詳細なメッセージが表示されます ([取り外すデバ イスを選択して … 取り外しの安全が確認されたら … 取り外 してください])。

次に、"USB 大容量記憶装置デバイス'は安全に取り外すことができます"というメッセージが表示されます。これで、 デバイスを安全に取り外すことができます。

#### Windows Vista/Windows 7 をご使用の方

画面右下にあるシステム トレイから、[ハードウェアの安全 な取り外し] アイコン (ハードウェアの上に小さい緑色の矢 印が描かれたイメージ) をクリックします。 図 16 - Windows Vista/Windows 7 をご使用の方

ハードウェアの安全な取り外しについてのメッセージが表示 されます。 図 17 - Windows Vista/Windows 7 をご使用 の方

取り外すデバイスの [取り外し] を選択します。 デバイスを 安全に取り外せることを知らせるメッセージが表示されま す。

#### Mac をご使用の方

ハード ディスク アイコンをごみ箱にドラッグします (図 18- Mac をご使用の方)。

これで、デバイスを取り外すことができます。

技術面での注意: Rugged Safe ディスクを簡単にロックするに は、OS からデータ パーティションのマウントを解除し(取り 外し)、登録されている指紋をスワイプします。 LED が赤色に 点滅します。これは、ディスクがロックされていることを示 します。 ディスクのロックについて詳しくは、「5.1. Rugged Safe のロック解除とロック」を参照してください。

| 1:16 PM                                              |
|------------------------------------------------------|
| 図 15 - Windows XP をご使用の方                             |
| ▲ 🕡 🧚 🛱 🕩 08:25<br>02/12/2009                        |
| 図 16 - Windows Vista/Windows 7 をご使用<br>の方            |
| Epect little disk (button)<br>- NEW VOLUME (I:)<br>E |
| 図 17 - Windows Vista/Windows 7 をご使用の方                |
|                                                      |
| 図 18 - Mac をご使用の方                                    |

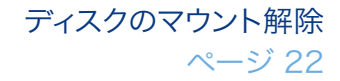

### 3.6. インタフェースの切り換え

USB および FireWire デバイスはプラグ & プレイ対応なの で、コンピュータが実行中でも LaCie Rugged Safe のインタ フェース接続を切り替えることができます。 しかし、故障を 防ぐために、インタフェースの切り替え前にディスクのマウン トを解除することが重要です。 マウントの解除手順について は、「3.5. ハード ディスクの取り外し」(上記)を参照してく ださい。 適切にマウントを解除すると、代替インタフェース を使用してディスクを再接続できます。

# 4. LaCie Rugged Safe のセットアップ

初めて LaCie Safe Manager を適切に実行するには、LaCie Rugged Safe をコンピュータに取り付ける必要があります (3. LaCie Rugged Safe の接続)。デバイスが検出されると、LaCie Safe Manager が自動的に起動します。 LaCie Safe Manager が 開かない場合、手動で起動することもできます。

#### LaCie Safe Manager を開くには、次の手順に 従います。

#### Windows をご使用の方:

- ◆ タスク バーの LaCie Safe Manager アイコンを右クリッ クし、[Open LaCie Safe Manager... (LaCie Safe Manager を開く...)] を選択します。 (図 19 & 図 20)
- ◆ [スタート]、[プログラム]、[LaCie Safe Manager] の順に クリックします。

#### Mac をご使用の方:

- ★ メニュー バーの [LaCie Safe Manager] をクリック し、[LaCie Safe Manager...] を選択します (図 21)。
- ◆ ファインダで、Go / Applications / LaCie Safe Manager を選択します。

**重要な情報:** 次のセクションのスクリーン ショットは Mac のものです。 オペレーティング システムや個人設定によって は、画面がご使用のコンピュータで少し異なる可能性がありま す。

このセクションは次のトピックで構成されています。

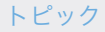

4.1. ステップ 1: 最初のユーザーの登録

4.2. ステップ 2: 最初のユーザーの指紋の登録

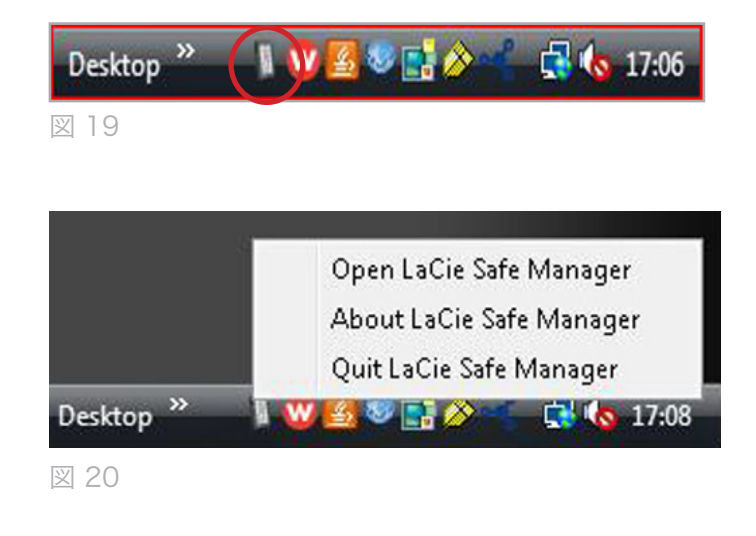

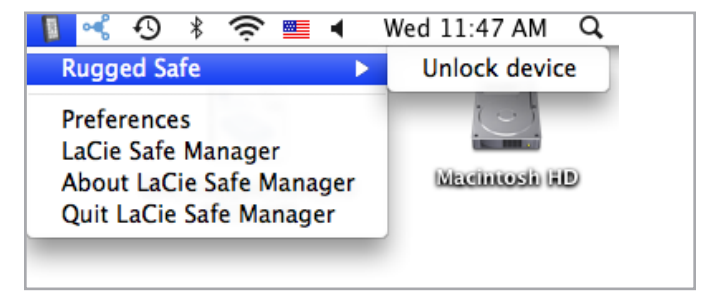

### 4.1. ステップ 1: 最初のユーザーの登録

ユーザー情報

Rugged Safe をコンピュータに接続すると、LaCie Safe Manager は自動的に起動します。 次に進む前に、左側の列でディ スクが選択されていることを確認します (図 22)。

重要な情報: Rugged Safe ディスクが左側の列に表示されない 場合、適切に接続されていることを確認してください。 詳し くは、「3. LaCie Rugged Safe の接続」を参照してください。

最初の起動時はウィザードのプロンプトに従って操作します。

- 1. [Next (次へ)] をクリックします。
- 2. ログイン名とパスワードを入力します (図 23)。英字 (アクセ ント記号なし、大文字と小文字の区別あり) と数字を入力でき ます。セキュリティを向上するには、セキュリティ リスクが高く なる可能性があるため、大きなグループに関連性や類似性が あるパスワードは使用しないでください。パスワードを選択す る補助として、パスワードの強度バーを参照してください (図 24)。
- [Next (次へ)] を選択し、「4.2. ステップ 2: 最初のユーザーの 3 指紋の登録」に進みます。

初めて登録したユーザーはデフォルトで管理者 重要な情報: その後追加したどのユーザーにでも管理者権限 になります。 を付与することができます。 同様に、デフォルトの管理者に 標準のユーザーの権限に合わせた権限を持たせることもでき ます。 1 人が常に対応することはほぼ不可能なので、Rugged Safe 用に2人の管理者を設定することを強くお勧めします。

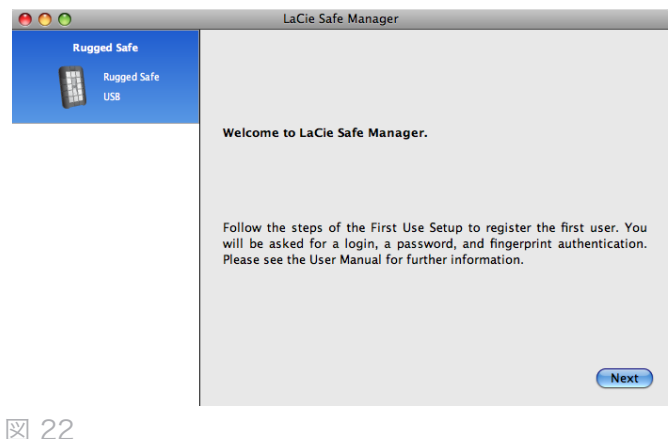

| 0 0  |                                 | LaCie Safe Manager                                                                                                    |                                                                                                    |
|------|---------------------------------|----------------------------------------------------------------------------------------------------|----------------------------------------------------------------------------------------------------|
| Rug  | iged Safe<br>Rugged Safe<br>US8 | Step 1/2: Create a user account<br>Your login can be a maximum of 10<br>(no accents) and numbers. To impro<br>recommend that you mix letters an<br>with known relevance (your birthda<br>should at least contain 8 characters. | 5 characters and may contain letters<br>ve the strength of your password, we<br>d numbers. Avoid using a password<br>y, child's name, etc.). The password |
|      |                                 | Login:<br>Password:                                                                                                    | Administrator                                                                                                    |
|      |                                 | Confirm password:<br>Password strength:<br>Previous                                                                                                    | Next                                                                                                    |
| 図 23 |                                 |                                                                                                    |                                                                                                    |

| D LaCie Safe Manager                                                                                                    |                                                            |  |  |
|----------------------------------------------------------------------------------------------------|------------------------------------------------------------|--|--|
| Rugged Safe<br>USB<br>Vour login can be a maximum of 16 characters and m                                                                                                    | Step 1/2: Create a user account                            |  |  |
| (no accents) and numbers. To improve the strength of<br>recommend that you mix letters and numbers. Avoid<br>with known relevance (your birthday, child's name, et<br>should at least contain 8 characters. | your password, we<br>using a password<br>c.). The password |  |  |
| [√] Administrator<br>Login: admin                                                                                                    |                                                            |  |  |
| Password:                                                                                                    |                                                            |  |  |
| Confirm password:                                                                                                    |                                                            |  |  |
| Password strength:                                                                                                    |                                                            |  |  |
| Previous                                                                                                    | Next                                                       |  |  |

# 4.2. ステップ 2: 最初のユーザーの指紋 の登録

- 指紋の登録を開始するには、選択されていない指先でクリックします (図 25)。 使用できる指は紺色のライトで示され、使用できない指は明るい青色で示されます。 指を選択すると、スワイプ ダイアログが表示されます。
- 指を凹部に平らになるように置いてください。 指先が凹部の上端に触れるようにし、ゆっくり手前下に引いてスライドさせます。 指紋センサーの使用方法について詳しくは、「2.1. 指紋センサーの使用方法」を参照してください。
- スワイプ ダイアログの指示に従い、選択した指を指紋センサーでスワイプします。 最初のスワイプに成功すると、同じ指をもう1度スワイプし、再確認用に3度目のスワイプをするよう指示があります(図 26)。

**重要な情報:** LaCie Safe Manager には最高 10 個の指紋を登録できます。また、各ユーザーは複数の指紋を登録できます。 例えば、5 人のユーザー (管理者を含む) がそれぞれ 2 個の指 紋を登録したり、1 人のユーザーが 10 個の指紋を登録したり できます。 さまざまな組み合わせが可能で、管理も容易で直 感的です。 詳しくは、「2.4. ユーザー登録の規則」を参照し てください。

- 4.3回スワイプする処理に成功したら、ダイアログに3つの チェックマークが表示され、ダイアログが終了します(図 27)。登録に成功した指の表示は、紺色から明るい青色に 変わります。
- 追加の指紋を登録するには、ステップ 1 ~ 3 を繰り返し ます。
- 別の指紋を登録するか、[Next (次へ)] をクリックして続行します。
- [Next (次へ)] を選択すると、LaCie Safe Manager によってユーザー情報が追加され、指が登録されます (図 28)。

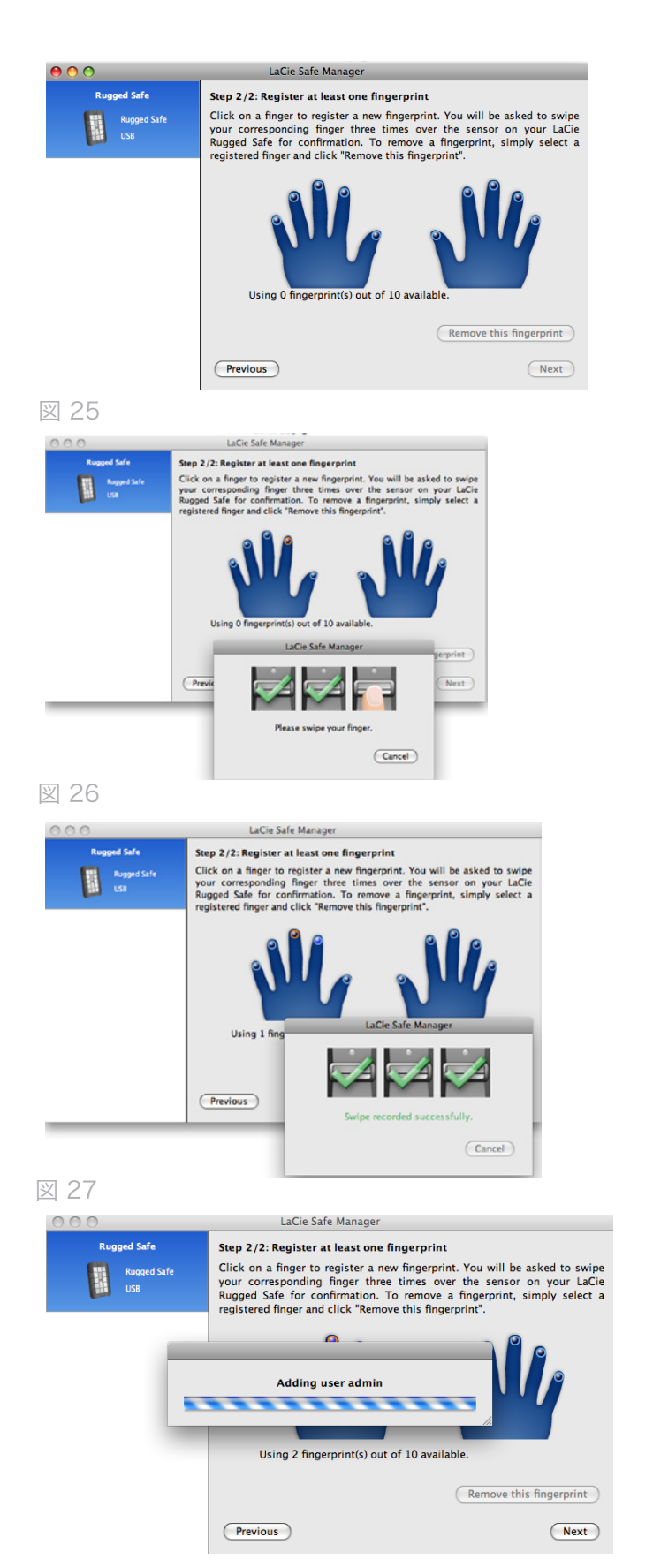

次のページに続く >>

 Windows および Mac で使用するために FAT32 を使用 してディスクをフォーマットするかどうかを確認するメッ セージが表示されます (図 29)。HFS (Mac) または NTFS (Windows) を使用する場合、キャンセルを選択し、オペ レーティング システムのディスク ユーティリティを使用 して Rugged Safe をフォーマットします。 データを保存 し、ファイルにアクセスするには、ディスクをフォーマッ トする必要があります。

**重要な情報:** オペレーティング システムのディスク ユーティ リティを使用して Rugged Safe をフォーマットしても、記録 した指紋のセキュリティは破棄または消去されません。 ただ し、複数のパーティションで Rugged Safe をフォーマットする ことは推奨されません。 複数のパーティションで Rugged Safe を使用すると、データを損失する危険性が高くなります。 詳 しくは、「6.2. LaCie Rugged Safe のフォーマット」を参照し てください。

 Rugged Safe をフォーマットしていない場合、「6. LaCie Rugged Safe のフォーマット」に進みます。 ディスクがフ ォーマット済みの場合、「5. LaCie Rugged Safe の使用」 に進みます。

**重要な情報:** データを保存し、ファイルにアクセスするに は、Rugged Safe をフォーマットする必要があります。

| 0 0                               | LaCie Safe Manager                                                                                                    |
|-----------------------------------|----------------------------------------------------------------------------------------------------|
| Rugged Safe<br>Rugged Safe<br>USB | Format                                                                                                    |
|                                   | You must format your LaCie drive to store data. To format in FAT32 so<br>that it is compatible with Windows® and Mac® operating systems,<br>select Next. To use the operating system's disk utility to format the<br>drive, select Cancel. For further information on formatting options,<br>please see the User Manual. |
|                                   | (Cancel) (Next)                                                                                                    |
|                                   |                                                                                                    |

# 5. LaCie Rugged Safe の使用

人以上のユーザーを登録すると、LaCie Rugged Safe ディスク の使用を開始できます。 ディスクを接続してデータの保存と アクセスを開始してください (詳しくは「3. LaCie Rugged Safe の接続」を参照してください)。

トピック

5.1. Rugged Safe のロック解除とロック

5.2. Rugged Safe の管理

5.3. LaCie Safe Manager の起動設定

### 5.1. Rugged Safe のロック解除とロック

5.1.1. LaCie Safe Manager がインストールさ れている場合にディスクのロックを解除 する

**重要な注意:** LaCie Safe Manager は、ユーザーの認証と管理を 行うようにディスクを構成するコンピュータでのみ必要になり ます。 LaCie Safe Manager がインストールされていないコン ピュータに LaCie Rugged Safe を 取り付けると、認証された ユーザーが指をスワイプするまで、ディスクはデスクトップ (Mac の場合) または [マイ コンピュータ] (Windows の場 合) 上に表示されません。

- Rugged Safe をコンピュータに接続します (3.1. インタフェース ケーブルの接続)。
- 2. ディスクの初期化中は、ディスクの上面にある LED が赤 色ではなく緑色に点灯します。 少し待つと、LED は赤色 に点滅します。
- LaCie Safe Manager が自動的に起動し、使用するディスク のロックを解除するか、管理ウィンドウを開くかを確認す るメッセージが表示されます。
- ディスクのロックを解除するには、次のように選択できます。
- ◆ パスワードを入力します。 右側のオプション [Click here to unlock your device and access data (デバ イスのロックを解除し、データにアクセスするにはここ をクリック)] をクリックします (図 30)。ログイン名 とパスワードを入力すると (図 31)、デバイスのロック は解除され、データにアクセスできるようになります。 また、メニュー (Mac の場合) またはシステム トレイ (Windows の場合) の LaCie Safe Manager アイコンを クリックし、[Unlock (ロック解除)] にアクセスすること もできます。 ログイン名とパスワードのプロンプトが表 示されます。
- ◆ 登録済みの指をスワイプします。 指紋センサーの凹部 に登録済みの指を平らになるように置きます。 指先が凹 部の上端に触れるようにし、ゆっくり手前下に引いてス ライドさせます。 指のスワイプに成功すると、デバイス のロックが解除され、データにアクセスできるようにな ります。
- ロックが解除されると、LED は緑色に点灯します。これ はデータのパーティションが使用できることを示します。 LaCie Safe Manager にはディスクのロックが解除されたこ とが表示され、ディスクを管理できるようになります(図 32)。管理権限を使用してログインする必要があります。 LaCie Safe Manager は最小化 (Windows の場合)するか、 または隠す (Mac の場合)ことができます。または、デー タにアクセスする必要がない場合は終了できます。

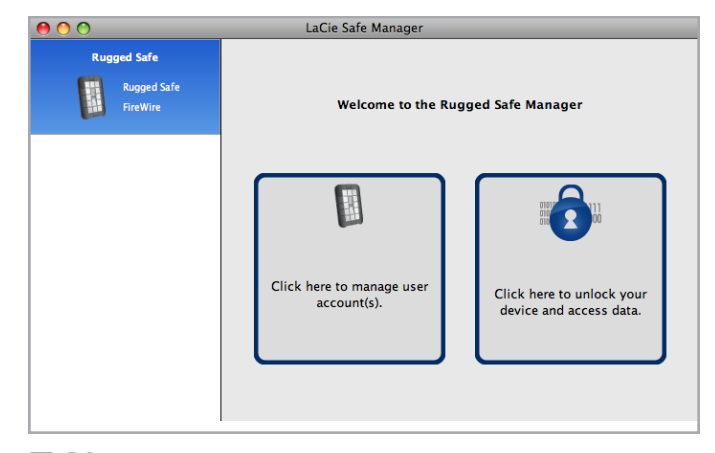

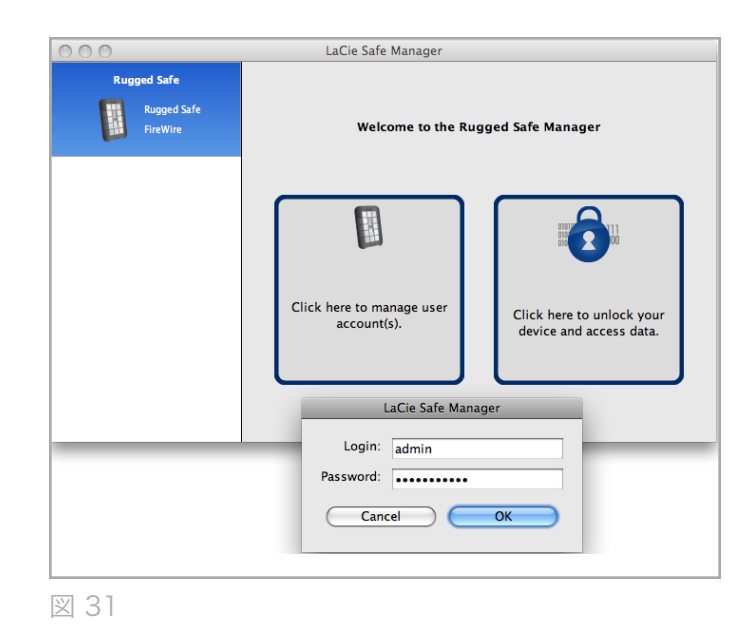

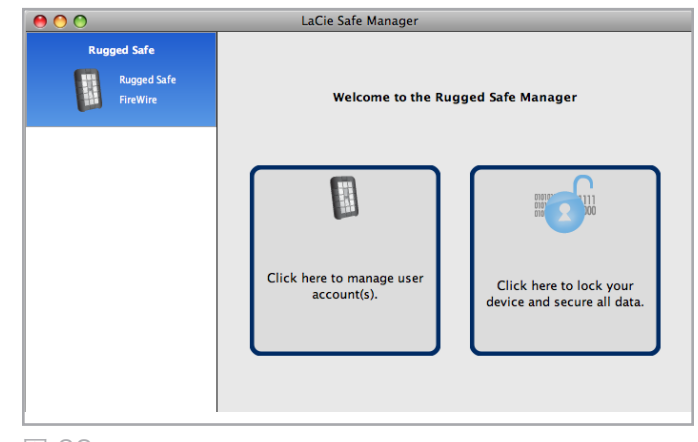

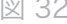

### 5.1.2. LaCie Safe Manager がインストールさ れていない場合にディスクのロックを解 除する

- 1. Rugged Safe をコンピュータに接続します。
- 2. ディスクの初期化中は、ディスクの上面にある LED が赤 色ではなく緑色に点灯します。 少し待つと、LED は赤色 に点滅します。
- 指紋センサーの凹部に登録済みの指を平らになるように置きます。 指先が凹部の上端に触れるようにし、ゆっくり 手前下に引いてスライドさせます。
- 4. 指のスワイプに成功すると、デバイスのロックが解除され、データにアクセスできるようになります。

技術面での注意: 指紋センサーの使用方法について詳しくは、 「2.1. 指紋センサーの使用方法」を参照してください。 指紋 に問題が発生する場合は、「8.2. 指紋センサーのトラブルシュ ーティング」を参照してください。

### 5.1.3. ディスクのロック

- LaCie Safe Manager の使用、不使用に関係なく、パーティションを取り外す (Windows の場合) か、マウントを 解除する (Mac) と、ディスクがロックされることがあり ます。
- ◆ Windows をお使いの場合、ディスクを取り外すことができます。 [マイ コンピュータ] (Windows XP の場合) または [コンピュータ] (Windows Vista および Windows 7 の場合) のディスク アイコンを右クリックし、[取り外し] をクリックします。 ディスク アイコンが消去され、LED は赤色に点滅します。これはデバイスがロックされていることを示します。

**重要な情報:** Windows システム トレイの [取り外し] アイコ ンを使用すると、Rugged Safe がロックされないことがありま す。 上記の手順でデバイスを取り外すことをお勧めします。

◆ Mac をお使いの場合、ディスクのマウントを解除します (「3.5. ハード ディスクの取り外し」を参照してください)。 パーティションが消去されたら、登録済みの指を スワイプします。 ディスク アイコンが消去され、LED は赤色に点滅します。これはデバイスがロックされてい ることを示します。

**重要な情報:** Mac をお使いの場合、デバイスのマウントを解除する前に登録済みの指をスワイプすると、デバイスの削除に 関するエラーが生成されます。 ロックする前に、ドライブの マウントを解除してください。

- LaCie Safe Manager を実行しているコンピュータの場合、 次の手順に従います。
- ◆ メニュー バーのアイコンをクリックするか (Mac の場合)、システム トレイのアイコンを右クリックします (Windows の場合)。 [Rugged Safe]、[Lock (ロック)] の 順にクリックします (図 33)。データ ドライブ アイコン が消去され、LED は赤色に点滅します。これはデバイス がロックされていることを示します。 LaCie UTILITIES パーティションのソフトウェアまたはドキュメントにア クセスできるようになります。
- ◆ LaCie Safe Manager のウェルカム ページの右側にあるオ プション [Click here to lock your device and secure all data (デバイスをロックしてすべてのデータを保護 するにはここをクリック)] をクリックします (図 34)。 ディスク アイコンが消去され、LED は赤色に点滅しま す。これはデバイスがロックされていることを示しま す。LaCie UTILITIES パーティションのソフトウェアま たはドキュメントにアクセスできるようになります。

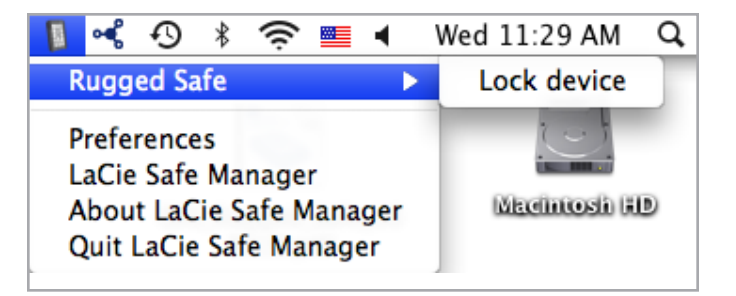

#### 図 33

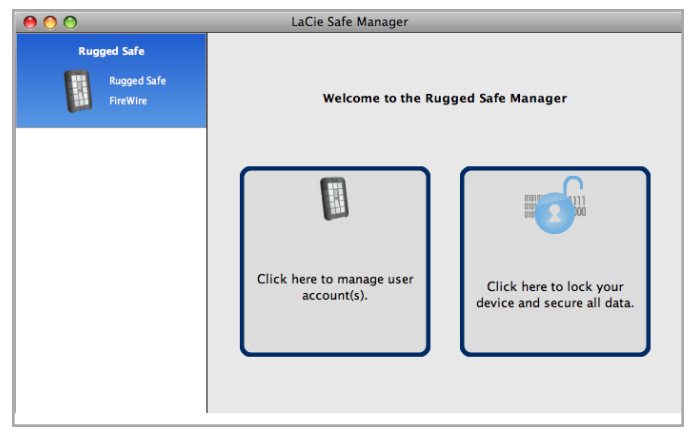

### 5.2. Rugged Safe の管理

# 5.2.1. Rugged Safe の [Administration (管理)] ページへのアクセス

ユーザーの追加、変更、削除などの管理作業を行うに は、LaCie Safe Manager を開く必要があります。 管理者はす べてのユーザーを変更できますが、管理者以外のユーザーは自 分の設定のみを変更できます。 [Administration (管理)] ペー ジで変更中は、Rugged Safe をロック状態のままにすることが できます。

 Windows をご使用の方: LaCie Safe Manager が開かれて いない場合は、[スタート] メニューから起動するか、シス テム トレイの LaCie Safe Manager アイコンをクリック し、[Open LaCie Safe Manager (LaCie Safe Manager を開 く)] をクリックします。「4. LaCie Rugged Safe のセット アップ」を参照してください。

Mac をご使用の方:LaCie Safe Manager が開かれていない 場合は、Applications フォルダから起動するか、メニュ - バーの LaCie Safe Manager アイコンをクリック し、[LaCie Safe Manager] をクリックします。「4. LaCie Rugged Safe のセットアップ」を参照してください。

- 左側のオプション [Click here to manage user account(s) (ユーザー アカウントを管理するにはここをク リック)] をクリックします (図 35)。
- 3. ログイン名とパスワードを入力するよう指示されます (図 36)。

次のページに続く >>

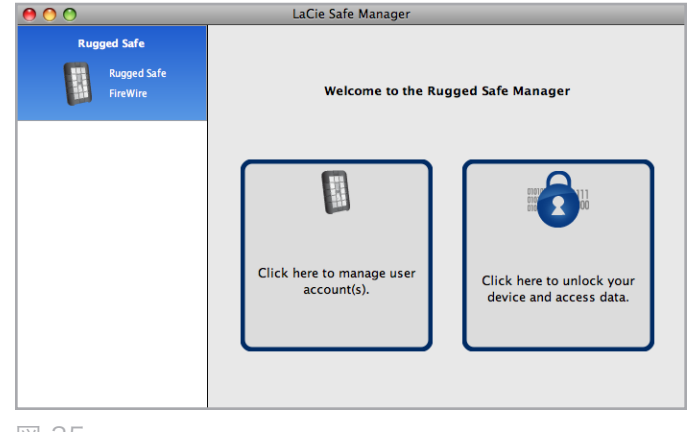

図 35

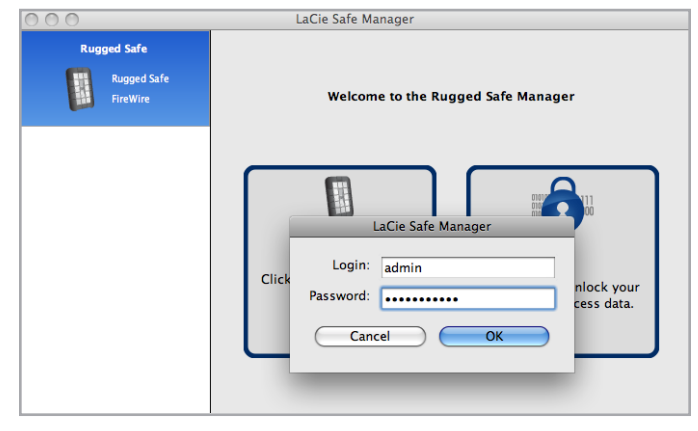

ログインとパスワードが登録済みユーザーと一致しない場合、[Administration (管理)] ページが開きます (図 37 - 管理権限を持つユーザーの管理ページ および 図 38 - 管理権限を持たないユーザーの管理ページ)。

技術面での注意: デフォルトで、Rugged Safe に初めて登録され たユーザーは管理者になります。 ただし、最初の設定後にユー ザー権限を変更できます。

**重要な情報:** LaCie では、一人がオフィスにいなかったり忙し い場合に備えて、少なくとも 2 名にAdministration (管理)権 限を付与することを強く推奨します。 管理者が対応できない ために、LaCie Rugged Safe 上のデータにアクセスできなくな った場合、LaCie は責任を負いません。

| 0 0 |                         | LaCie Safe Manager |                   |                     |
|-----|-------------------------|--------------------|-------------------|---------------------|
| Rug | ged Safe                | Administration     |                   |                     |
|     | Rugged Safe<br>FireWire | Device name:       | Rugged Safe       | User name: admin    |
|     |                         | Jacob              |                   | Change Password     |
|     |                         | Hoot               |                   | Change Fingerprints |
|     |                         |                    |                   | Reinitialize        |
|     |                         | + -                |                   | -                   |
|     |                         | Using 5 finger     | print(s) out of 1 | LO available. Close |

図 37 - 管理権限を持つユーザーの管理ページ

| 00  |                         | LaCie Safe Manager                                                                                                    |
|-----|-------------------------|----------------------------------------------------------------------------------------------------|
| Rug | ged Safe                | Administration                                                                                                    |
|     | Rugged Safe<br>FireWire | Administration Device name: Rugged Safe User name: Jacob Allow this user to administer the disk. Change Password Change Fingerprints |
|     |                         | Using 5 fingerprint(s) out of 10 available.                                                                                          |

図 38 - 管理権限を持たないユーザーの管理ページ

### 5.2.2. [Administration (管理)] ページ

図 39 は、管理権限を使用して開いたときの [Administration (管理)] ページです。 ユーザーの [Administration (管理)] ペ ージの例については、「図 38 - 管理権限を持たないユーザー の管理ページ」を参照してください。

次の表は、各管理オプションとアクセス権限を持つユーザー( 全ユーザー/管理者)に関する簡単な説明です。

|     | _                       | La             | aCie Safe Manager   | 1             |                                                                                |
|-----|-------------------------|----------------|---------------------|---------------|--------------------------------------------------------------------------------|
| Rug | ged Safe                |                | A                   | dministration |                                                                                |
|     | Rugged Safe<br>FireWire | Device name:   | Rugged Safe         | User name:    | admin<br>s user to administer the dis<br>Change Password<br>hange Fingerprints |
|     |                         | Using 5 finger | rprint(s) out of 10 | available.    | Reinitialize<br>Close                                                          |

| オプション                           | アクセス  | 説明                                                                                                    |
|---------------------------------|-------|----------------------------------------------------------------------------------------------------|
| デバイス名                           | 全ユーザー | ◆ デフォルト名は "Rugged Safe" ですが、すべてのユーザーがいつでも変更できる権限<br>を持ちます。                                                                                                    |
|                                 |       | ◆ これはパーティションの名前ではありません。                                                                                                    |
| ユーザー名                           | 管理者   | ◆ 管理者は、ユーザー名のいずれかをクリックしてログイン名を変更できます。                                                                                                    |
|                                 |       | ◆ 例えば、管理者は初めて登録したユーザーのデフォルト ("admin") を自分の名前に<br>変更する場合があります。 同様に、管理者は別のユーザーを選択して名前を変更で<br>きます。                                                                    |
|                                 |       | ◆ 管理者のみがユーザー名を変更できます。                                                                                                    |
| このユーザーにこ<br>のディスクの管理<br>を許可します。 | 管理者   | ◆ 管理者のみが管理者権限をユーザーに付与できます。 詳しくは、「5.2.3. 管理権限の付与 (管理者のみ)」を参照してください。                                                                                                 |
| パスワードの変更                        | 全ユーザー | ◆ ユーザーは自分のパスワードを変更できます。                                                                                                    |
|                                 |       | ◆ 管理者は全ユーザーのパスワードを変更できます。                                                                                                    |
| 指紋の変更                           | 全ユーザー | ◆ 各ユーザーまたは管理者は、自分の指紋のみを変更できます。 管理者は別のユーザーの指紋を変更できません。 指紋の変更または追加の手順は、「4.2. ステップ 2: 最初のユーザーの指紋の登録」と同様です。                                                            |
|                                 |       | ◆ 登録されている指紋の数が 10 個未満の場合にのみ、指紋を追加できます。 例えば、図 39 のページの下には [Using 5 fingerprint(s) out of 10 available (5/10 個の指紋が使用中)] という注記が表示されています。 これは、5 個の指紋を追加で登録できることを意味します。 |
|                                 |       | ◆ また、登録済みの指紋を削除することもできます。                                                                                                    |

| オプション | アクセス | 説明                                                                                                    |
|-------|------|----------------------------------------------------------------------------------------------------|
| 再初期化  | 管理者  | ◆ Rugged Safe を初期化すると、すべてのデータとすべてのユーザー情報が削除されます。 データ パーティションに残るファイル、ドキュメント、またはメディアはありません。 デバイスの再初期化後は、新しいユーザーと管理者を作成する必要があります。「5.2.5. ディスクの再初期化 (管理者のみ)」を参照してください。 |
|       |      | ◆ Utilities パーティションは、Rugged Safe の再初期化後に使用できるようになります。                                                                                                    |
| + & - | 管理者  | <ul> <li>◆ [+] をクリックしてユーザーを追加します。 新しいユーザーの追加手順は、「4.1.</li> <li>ステップ 1: 最初のユーザーの登録」と同様です。</li> </ul>                                                                |
|       |      | ◆ ユーザーを削除するには、ユーザーを選択し、[-] をクリックします。 「5.2.4. ユー<br>ザーの削除 (管理者のみ)」を参照してください。                                                                                        |

**重要な情報:** LaCie Rugged Safe に 10 個の指紋を登録する と、追加の指紋を作成するボタン ("+" 記号) はグレー表示され ます。 新しいユーザーを追加するには、既存の指紋を削除す る必要があります。

### 5.2.3. 管理権限の付与 (管理者のみ)

- 現在のユーザーのいずれかをクリックします。 図 40 では Jacob というユーザーが選択されています。 ユーザー ア イコンに星印がないこと、およびオプション [Allow this user to administer the disk (このユーザーにディスクの 管理を許可します)] が使用できるようになったことに注意 してください。
- [Allow this user to administer the disk (このユーザー にディスクの管理を許可します)]の横のボックスをオンに します。
- LaCie Safe Manager でユーザー アカウントを変更 し、Jacob に管理者権限を付与することができます。 Jacobe は管理者になると、アイコンに星印 (図 41) が表 示されるようになります。

**重要な情報:** LaCie では、1 人がオフィスにいなかったり忙し い場合に備えて、少なくとも 2 名にAdministration (管理)権 限を付与することを強く推奨します。 管理者が対応できない ために、LaCie Rugged Safe 上のデータにアクセスできなくな った場合、LaCie は責任を負いません。

### 5.2.4. ユーザーの削除 (管理者のみ)

ユーザーを削除するには、次の手順に従います。

- 1. メイン設定画面のユーザー リストからユーザー名を選択 します。
- 2. "-" 記号をクリックします。
- 3. 確認のダイアログが開き (図 42)、ユーザーの削除を確認 するメッセージが表示されます。 [Yes (はい)] をクリッ クして削除を確定入力します。 この処理は取り消せませ ん。

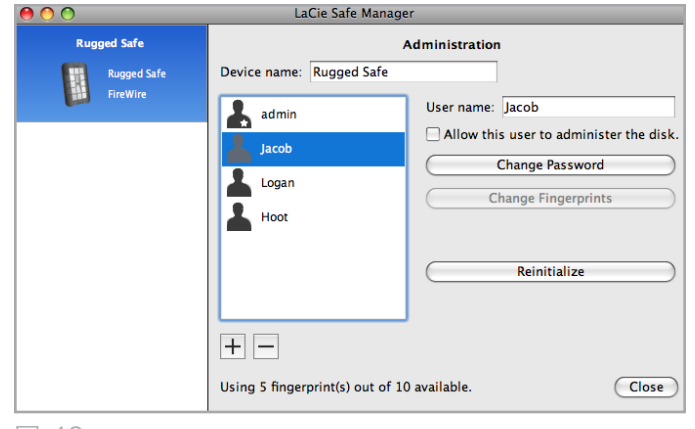

図 40

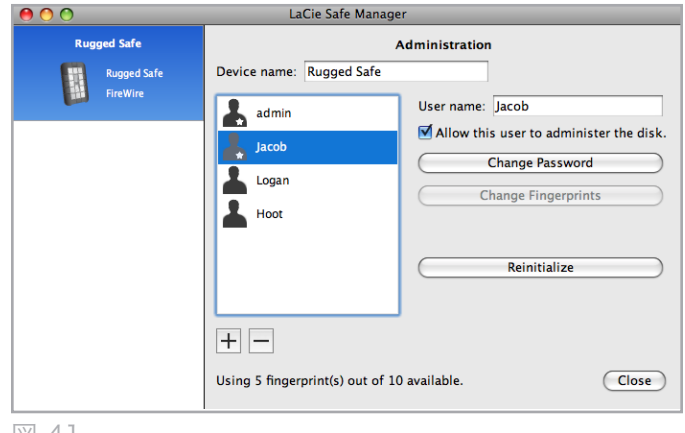

図 41

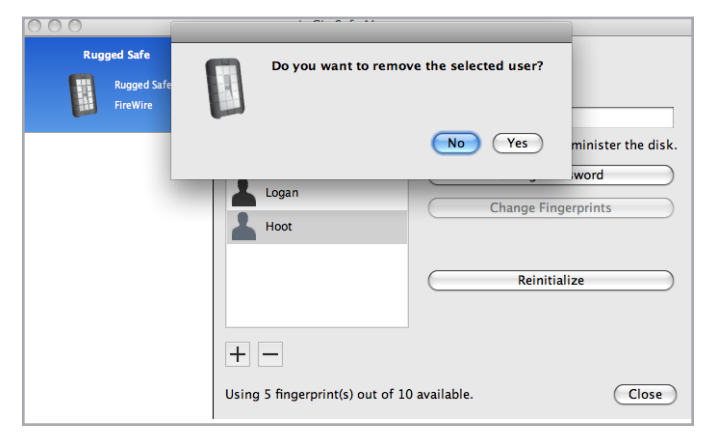

### 5.2.5. ディスクの再初期化 (管理者のみ)

ディスクを工場出荷時の設定にリセットするに は、[Reinitialize (再初期化)]をクリックします。ディスクに 保存されているすべてのユーザー情報とすべてのデータを削除 することを確認するダイアログが開きます(図 43)。[Yes (は い)]をクリックして削除を確定入力します。ディスク上のす べてのファイルとユーザー情報が削除されます。この操作は解 除できません。

**重要な注意:** ドライブを再初期化すると暗号化キーが削除されるため、Rugged Safe を再配置する場合に適した操作です。

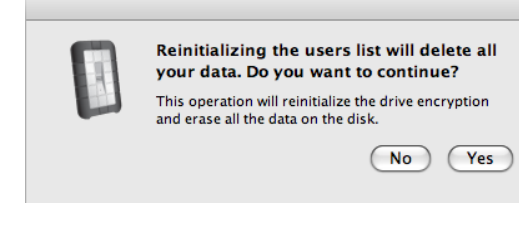

### 5.3. LaCie Safe Manager の起動設定

LaCie Safe Manager の起動方法を調整するには、メニュー バー (Mac の場合) の Rugged Safe アイコンを選択するか、システム トレイ (Windows の場合) のアイコンを右クリックします。 [Preferences (設定)] を選択します (図 44).

| Rug | ged Safe                |                                                           | Administration                                      |                         |
|-----|-------------------------|-----------------------------------------------------------|-----------------------------------------------------|-------------------------|
|     | Rugged Safe<br>FireWire | Device name: Rugged S                                     | afe<br>User name: Hoot                              | :                       |
|     | _                       | admin                                                     | Allow this user                                     | to administer the disk. |
|     | _                       | LaCie Safe Manage                                         | r Preferences                                       | Password                |
|     | 0                       | Automatically start LaCie Si<br>Automatically open when a | afe Manager with Mac OS.<br>new device is detected. | Fingerprints            |
|     |                         | Ok                                                        | )                                                   | ,iitialize )            |
|     |                         |                                                           |                                                     | 4                       |
|     |                         | + -                                                       |                                                     |                         |
|     |                         | Using 4 fingerprint(s) ou                                 | t of 10 available.                                  | Close                   |

## 6. LaCie Rugged Safe のフォーマット

初めてユーザーを登録すると、LaCie Rugged Safe を FAT32 形式でフォーマットするかどうかが確認されます。 FAT32 は、Mac と Windows オペレーティング システムでドライブ を共有するときに最適なファイル システムです。 特定のオペ レーティング システムに最適なファイル システムで Rugged Safe を使用する場合は、ドライブを FAT32 でフォーマット しないこともできます。 ファイル システムはいつでも変更で きますが、フォーマット プロセスを実行すると、ディスク ド ライブ上のすべてのデータが消去されます。

### フォーマットとは

ディスクをフォーマットすると、 ディスク上の管理情報の全 消去、全セクタの信頼性を確認するためのディスクのテスト、 不良セクタ (ひっかき傷が付いているセクタなど)のマーク、 および後で情報の検索に使用する内部アドレス テーブルの作 成が実行されます。 LaCie Safe Manager は初めて使用すると きにディスクをフォーマットする機能が用意されていますが、 このセクションの指示に従って、実行しないことや再フォーマ ットすることができます。

フォーマットには、ハード ディスクを複数のセクション (パー ティション) に分割するオプションもあります。 パーティショ ンとは、ファイルやデータを保存するために作成される、ハー ド ディスクのストレージ容量の区画です。 LaCie では、複数 のデータ パーティションに区切られた Rugged Safe の使用を サポートしていません。

### 6.1. Rugged Safe の 1 つのパーティシ ョン

LaCie では、複数のパーティションに区切られた Rugged Safe の使用をサポートしていません。 Rugged Safe を複数のパー ティションに分割すると、デバイスの操作時に問題が発生し、 データが失われる可能性があります。

LaCie Safe Manager ではデバイスを 1 つの FAT32 パーテ ィションにフォーマットしますが、HFS または NTFS のフォ ーマットを選択することもできます。 フォーマット方法に関 係なく、ディスクは複数のパーティションに分割しないでくだ さい。LaCie では最適なパフォーマンスを保証できません。ま た、データが失われる可能性があります。

### ファイル システム フォーマット

ファイル システムには、FAT 32 (MS-DOS)、NTFS、 および Mac OS 拡張 (HFS+) の 3 つのカテゴリがあり ます。 詳しくは、次の表を参照してください。

#### 次の場合は NTFS を使用します。

ディスクを Windows XP、または Windows Vista、ま たは Windows 7 でのみ使用する場合。一般に FAT32 に比べ、高いパフォーマンスを得られます。 このファ イル システムは、Mac OS 10.3 以降では読み取り専 用モードで対応しています。

#### 次の場合は HFS+ を使用します。

ディスクを Mac OS のみで使用する場合、一般に FAT32 に比べ、高いパフォーマンスを得られます。 このファイル システムは、Windows には対応してい ません。

#### 次の場合は FAT32 を使用します。

Windows、および Mac OS 9.x または 10.x の両方で ディスクを使用する場合。

技術面での注意: FAT32 (MS-DOS) は、Mac とWindows でハード ディスクを共有する場合にお勧めします。 ただし、FAT32 ファイル システムは、一般的に HFS+ (Mac) または NTFS (Windows) よりも低速です。 FAT32 には 1 ファイル 4 GB というサイズの制限もあります。

**重要な情報:** 再フォーマットするとハード ディスクから全デ ータが消去されます。 再フォーマットする前に、保存するデ ータをバックアップしてください。

### 6.2. LaCie Rugged Safe のフォーマット

#### 6.2.1. Windows XP をご使用の方

ここでは、Windows XP を使用してディスク ドライブのフ ォーマットやパーティション設定を行う手順を説明します。 別のオペレーティング システムを使用してフォーマットする 手順については、「6.2.2. Windows Vista および Windows 7 をご使用の方」または「6.2.3. Mac をご使用の方」を参照 してください。 最適なファイル フォーマットについて詳しく は、「6. LaCie Rugged Safe のフォーマット」を参照してくだ さい。

注意: この手順に従うと、ハード ディスクから全データが消去 されます。 ディスクをフォーマットする前に、保存するすべ てのデータのバックアップを作成します。

- インタフェース ポートを介して、ドライブをコンピュー タに接続します。
- [マイ コンピュータ] を右クリックして、[管理] を選択します。
- 3. [コンピュータの管理] ウィンドウから [ディスクの管理] を 選択します ([ディスクの管理] は、[記憶域] グループの下 にあります)。
- (ディスクの初期化と変換ウィザード)ウィンドウが表示されたら、[キャンセル]をクリックします。
- 5. システムにインストールされているハード ドライブが一 覧表示されます。LaCie ハード ディスク ドライブを見つ けます (図 45)。赤色の丸に白色の線が示されている記号 がある場合、そのハード ディスクを初期化する必要があ ります。 アイコンを右クリックし、[初期化] を選択しま す。
- [未割り当て] と表示されている右側の四角いボックスで、 または以前にフォーマットしたときのパーティションの一 覧から、[新しいパーティション…]を選択します。
- (新しいパーティション ウィザード)の最初のページで [次 へ] をクリックします (図 46)。
- [プライマリ] または [拡張] オプション (図 47) を選択し、[次へ] をクリックします。

| Scomputer Management                                                                                                    |                                                                                             |                                                 |                                     |                                     |                                                  |                                        |                                        |                               |                           |                                  |                            |     |
|----------------------------------------------------------------------------------------------------|---------------------------------------------------------------------------------------------|-------------------------------------------------|-------------------------------------|-------------------------------------|--------------------------------------------------|----------------------------------------|----------------------------------------|-------------------------------|---------------------------|----------------------------------|----------------------------|-----|
| Be Action Yew Window b                                                                                                    | Mp                                                                                          |                                                 |                                     |                                     |                                                  |                                        |                                        |                               |                           |                                  |                            | _ 0 |
| ← → S III I? ? III II                                                                                                    | 1                                                                                           |                                                 |                                     |                                     |                                                  |                                        |                                        |                               |                           |                                  |                            |     |
| Computer Management (Loca)  System Tools  System Tools  Solution  Solution  Performance Logs and Alerts  Solution  Performance Logs and Alerts  Solution  Solution  S | Volume<br>(C:)<br>New Yolume (Q:)<br>Safe_Utilities (D:)                                    | Leyout<br>Simple<br>Simple<br>Partition         | hype<br>Dynamic<br>Dynamic<br>Basic | File System<br>NTPS<br>NTPS<br>CDFS | Status<br>Healthy (Systen)<br>Healthy<br>Healthy | Capacity<br>37.27 GB<br>0 M0<br>126 M8 | Pree Space<br>31.40 GD<br>5 MB<br>0 MB | % Free<br>84 %<br>62 %<br>0 % | Fault T<br>No<br>No<br>No | ilerance                         | Overhead<br>0%<br>0%<br>0% |     |
| Bie Management     Services and Applications                                                                                                    | CPDisk 0<br>Dynamic<br>37.28 GB<br>Online<br>Disk 1<br>Usinown<br>931.53 GB<br>Net Inkineed | (C:)<br>37.27 (B) (<br>Healthy (5<br>931.53 (B) | (TPS<br>ystem)                      |                                     |                                                  |                                        |                                        |                               |                           | New Yolu<br>I MB NTPS<br>Healthy | me (                       |     |
|                                                                                                    | CD-RDM 8                                                                                    | Safe_Util<br>126 MD CD<br>Healthy               | ities (Dt)<br>PS                    |                                     |                                                  |                                        |                                        |                               |                           |                                  |                            |     |
|                                                                                                    | CID-ROM 1<br>DID (EI)<br>No Media                                                           |                                                 |                                     |                                     |                                                  |                                        |                                        |                               |                           |                                  |                            |     |
| 5                                                                                                    | Unaliscated 📕 🕅                                                                             | imay parti                                      | ion 📕 Sin                           | pic volume                          |                                                  |                                        |                                        |                               |                           |                                  |                            |     |

| lew Partition Wizard |                                                                                                    | $\mathbf{X}$ |
|----------------------|----------------------------------------------------------------------------------------------------|--------------|
|                      | Welcome to the New Partition<br>Wizard                                                                                                    |              |
|                      | This wizard helps you create a partition on a basic disk.                                                                                                    |              |
|                      | A basic disk is a physical disk that contains primary partitions,<br>extended partitions, and logical drives. You can use any<br>version of Windows or MS-DOS to gain access to partitions<br>on basic disks. |              |
|                      | To continue, click Next.                                                                                                    |              |
|                      | < <u>₿</u> ack <u>N</u> ext > Cancel                                                                                                    |              |

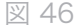

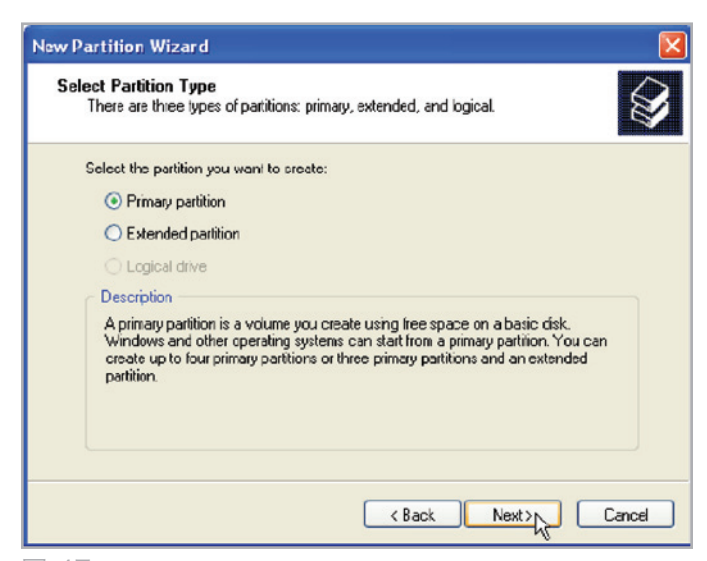

パーティションのサイズを指定します。 デフォルトでは、全ボリュームを占めるパーティション サイズが表示されますが(図 48)作業環境に応じてサイズを変更できます。[次へ]をクリックします。

**重要な情報:** LaCie では、複数のパーティションに区切られ た Rugged Safe の使用をサポートしていません。 詳しくは、 「6.1. Rugged Safe の 1 つのパーティション」を参照してく ださい。

- 10. ドライブ文字またはマウント パスを割り当てます (図 49) 。[次へ]をクリックします。
- 11.ドライブのフォーマット形式を選択します (パーティションが 32GB 以下の場合は、オプションとして FAT32 だけが表示されます)。「6. LaCie Rugged Safe のフォーマット」を参照してください。FAT32 または NTFS を選択すると (図 50)、フォーマットを大幅に高速化するための [クイック フォーマットする] オプションを選択できます。 クイック フォーマットでは、[ディスクの管理] による広範なドライブのエラー チェックは行われませんが、時間を節約できます。 [次へ] をクリックします。

次のページに続く >>

| Specify Partition Size<br>Choose a partition size that is between the | e maximum and minimum sizes. |
|-----------------------------------------------------------------------|------------------------------|
| Maxium disk space in megabytes (MB):                                  | 312318                       |
| Minimum disk space in MB:                                             | 8                            |
|                                                                       |                              |
|                                                                       |                              |

| New Partition Wizard                                                                                                    |                                   |
|----------------------------------------------------------------------------------------------------|-----------------------------------|
| Assign Drive Letter or Path<br>For easier access, you can assign a drive letter                                                 | ror drive path to your partition. |
| Assign the following drive letter:     Mount in the following empty NTFS folder:     Do not assign a drive letter or drive path | E v<br>Browse                     |
|                                                                                                    | < Back Next> Cancel               |
| 図 49                                                                                                    |                                   |

| New Partition Wizard                                                                                                    |                               |                              |
|----------------------------------------------------------------------------------------------------|-------------------------------|------------------------------|
| Format Partition<br>To store data on this partition, you m                                                                                                    | ust format it first.          |                              |
| Choose whether you want to format t                                                                                                    | his partition, and if so, wha | it settings you want to use. |
| O Do not format this partition                                                                                                    |                               |                              |
| Format this partition with the format the second second | llowing settings:             |                              |
| <u>F</u> ile system:                                                                                                    | NTFS                          | ~                            |
| Allocation unit size:                                                                                                    | Default                       | <b>~</b>                     |
| ⊻olume label:                                                                                                    | New Volume                    |                              |
| Perform a quick format                                                                                                    |                               |                              |
| Enable file and folder co                                                                                                    | mpression                     |                              |
|                                                                                                    |                               |                              |
|                                                                                                    | < <u>B</u> ack                | Next > Cancel                |

- 12. ウィンドウが開き、選択できるオプションの一覧が表示されます。 設定内容に問題がなければ、[完了] をクリックし、フォーマット処理を開始します (図 51)。 変更を加える場合は、[戻る] を選択します。
- 13. ドライブのパーティションが、[ディスク管理] のドライブ の一覧で[正常] ステータスとして表示されます (図 52)。 また、[マイ コンピュータ] にもドライブのパーティショ ンが表示されるようになります。 これで、ドライブを使 用する準備が整いました。

| New Partition Wizard |                                                                                                    |  |
|----------------------|----------------------------------------------------------------------------------------------------|--|
|                      | Completing the New Partition<br>Wizard<br>You have successfully completed the New Pariition Wizard.<br>You selected the following settings:<br>Pariition type: Frimary partition<br>Disk selected: Disk 1<br>Partition size: 312318 MB<br>Drive latter or path E:<br>File system: NTFS<br>Allocation unit size: Delault<br>Volume label: Fast<br>Duick format: Yee<br>To close this wizard, click Finish. |  |
| <b>№</b> 51          | K Back Finish Cancel                                                                                                    |  |

| Management (sold)<br>in finds<br>with Galaxy         Values<br>(sold)<br>(sold) |
|----------------------------------------------------------------------------------------------------|
| Other Total         Other View         Operation         NTS         Meak/P(System)         32.72         32.14         66         65         No         Operation           See View         There View         There View                                                                                                    |
| And an and a set of the set of the set of th                                                                                                    |
| New York Carl Carl Carl Carl Carl Carl Carl Carl                                                                                                    |
| Office         New Yokano (%)           915.5         91.5.3 (24.1175)           Onition         91.5.3 (24.1175)           Salico azirea         3                                                                                                    |
| alco-eome<br>por ma                                                                                                    |
| No Media                                                                                                    |
| <u>කි</u> රිය 8094 1<br>000 (0.5)<br>360 Media                                                                                                    |

#### 6.2.2. Windows Vista および Windows 7 をご使用の方

#### マスター ブート レコードまたは GUID パーティショ ン テーブルとは?

マスター ブート レコード (MBR) のパーティションは、長 年の間、ハード ドライブの標準でした。 最高 4 個のプライ マリ パーティションをサポートしています。各 パーティシ ョンには 2 TB というサイズ制限があります。 ハード ディ スク ドライブのサイズの拡張という点ではパーティション の制限があるため、パーティション数と容量を考慮できるよ うに Global Unique Identifier Partition Tables (GPT) が 確立されました。 さらに、GPT には、パフォーマンスを強 化できる追加の利点があります。

ただし、GPT は Windows XP 32 ビットと互換性がありま せん。 Windows XP 64 ビットは GPT をサポートします が、LaCie デバイスを Windows XP 32 ビットを実行する コンピュータと共有する予定の場合は、MBR を使用するの が最適です。

MBR から GPT への切り替え、またはその反対の GPT から MBR への切り替えは困難ではありません。 パーティション テーブル フォーマットの調整は破壊的プロセスなので、変 更する前に、別のディスクに重要なデータをすべてコピーし てください。

[コンピュータ]を右クリックし、[管理]をクリックします。
 [管理]ウィンドウの[ディスク管理]を選択肢、LaCie ディスクドライブを検索します。 ディスク番号を右クリックして
 GPT (図 54)または MBR (図 55)を選択します。

Windows Vista または Windows 7 を使用してディスク ド ライブのフォーマットとパーティションの分割を行うには、 以下の手順に従います。別のオペレーティング システムを使 用してフォーマットする手順については、「6.2.1. Windows XP をご使用の方」または「6.2.3. Mac をご使用の方」を参 照してください。 最適なファイル フォーマットについて詳し くは、「6. LaCie Rugged Safe のフォーマット」を参照してく ださい。

- [コンピュータ] を右クリックし、[管理] をクリックします。[管理] ウィンドウで、[ディスクの管理] を選択します。
- [ディスク管理] ウィンドウにあるドライブ リストから、 お使いの LaCie ハード ディスクを右クリックします。 [新 しいシンプル ボリューム...] を選択します (図 53)。

次のページに続く >>

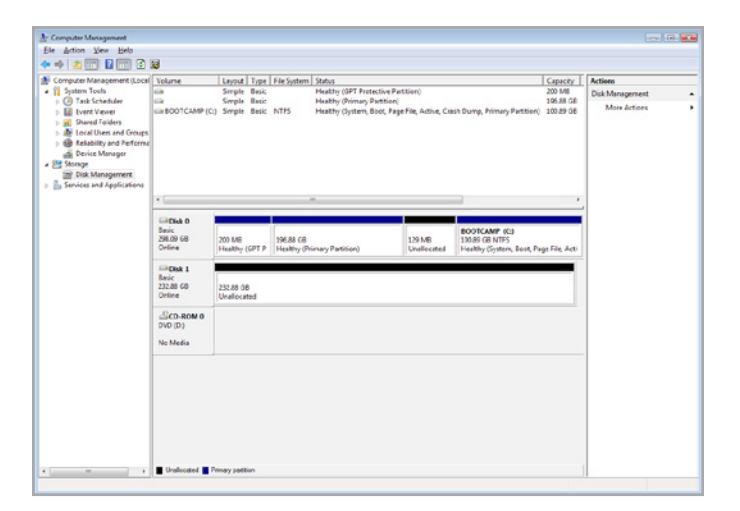

図 53

| Computer Namesement (Loss) Computer Namesement (Loss) Computer Namesement | Volume                                 | Layout Type                | File System              | Status                                    | O an Branch Street        |                                                               | Capacity               | Actions                         |  |
|----------------------------------------------------------------------------------------------------|----------------------------------------|----------------------------|--------------------------|-------------------------------------------|---------------------------|---------------------------------------------------------------|------------------------|---------------------------------|--|
|                                                                                                    | G 8001CAMP (C)                         | Smple Basic<br>Smple Basic | NTES                     | Hasthy (Primer, Par<br>Heathy (Jysten, Bo | ine Page File, Active, Ca | sh Dump, Primery Parttien)                                    | 196.18 GB<br>100.19 GB | Dick Management<br>More Actions |  |
|                                                                                                    | •                                      |                            |                          |                                           |                           |                                                               |                        |                                 |  |
|                                                                                                    | Basic<br>298.09 68<br>Orline           | 200 MB<br>Healthy (GPT P   | 196.88 (8<br>Healthy (Pr | imary Partition)                          | 129 MB<br>Unallocated     | BOOTCAMP (C)<br>130.85 GB NTF5<br>Healthy (System, Boot, Page | File Acti              |                                 |  |
|                                                                                                    | Disk 1<br>Basic<br>232.88 GB<br>Orline | 232.88 08<br>Unallocated   |                          |                                           |                           |                                                               |                        |                                 |  |
|                                                                                                    | New Sparre                             | d Valurne                  |                          |                                           |                           |                                                               |                        |                                 |  |
|                                                                                                    | Convert to D<br>Convert to G           | ynamic Disk<br>PT Disk     |                          |                                           |                           |                                                               |                        |                                 |  |
|                                                                                                    | Exoperties<br>Help                     |                            |                          |                                           |                           |                                                               |                        |                                 |  |
|                                                                                                    |                                        |                            | _                        |                                           |                           |                                                               |                        |                                 |  |

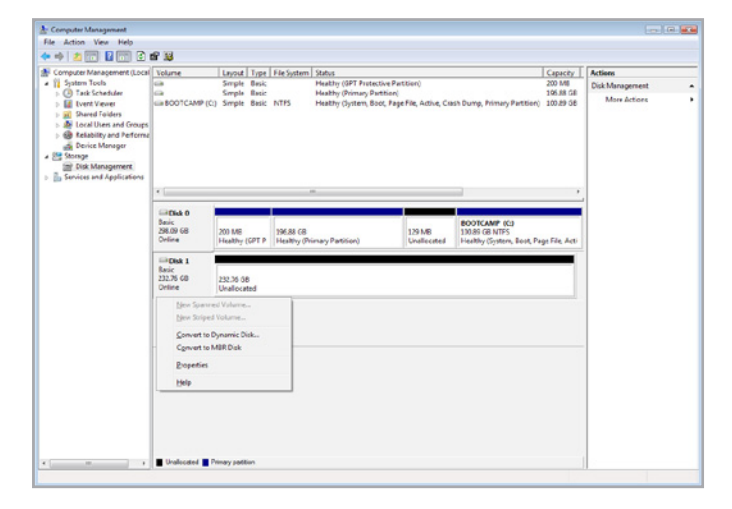

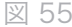

LaCie rugged SAFE · Design by Neil Poulton ユーザー マニュアル

- 3. 新しいシンプル ボリューム ウィザードが表示されます。 続行するには、[次へ >] を選択します (図 56)。
- 2. このウィザードを使用して、ボリューム (「パーティション」とも呼ばれます) を作成できます。 1 つのパーティションを作成することも、複数のパーティションを作成することもできます。 作成するパーティションのサイズをメガバイト (MB) 単位で入力します。 例えば、100GB (ギガバイト) パーティションは 100000MB です。 FAT32 パーティションと作成する場合、サイズは 32GB (32000MB) を超えることはできません (図 57)。パーティションのサイズを選択したら、[Next (次へ)] を選択します。

**重要な情報:** LaCie では、複数のパーティションに区切られ た Rugged Safe の使用をサポートしていません。 詳しくは、 「6.1. Rugged Safe の 1 つのパーティション」を参照してく ださい。

| Welcome to the New Simple<br>Volume Wizard              |
|---------------------------------------------------------|
| This wizard helps you create a simple volume on a disk. |
| A simple volume can only be on a single disk.           |
| To continue, click Next.                                |
|                                                         |
|                                                         |
|                                                         |
|                                                         |
|                                                         |
|                                                         |
|                                                         |

次のページに続く >>

| Specify Volume Size<br>Choose a volume size that is betwee | en the maximum and minimum sizes. |
|------------------------------------------------------------|-----------------------------------|
| Maximum disk space in MB:                                  | 238473                            |
| Minimum disk space in MB:                                  | 8                                 |
| Simple volume size in MB:                                  | 32000                             |
|                                                            |                                   |
|                                                            |                                   |

LaCie rugged SAFE · DESIGN BY NEIL POULTON ユーザー マニュアル

- 5. ドライブ文字を割り当てるか、デフォルト設定を受け入れ ます (図 58)。[Next (次へ)] を選択します。
- パーティションのファイル システム フォーマット形式を 選択します。パーティション サイズが 32GB 以下である と、選択オプションには NTFS と FAT32 も含まれます。 フォーマットを選択すると、[クイック フォーマットする] をオンにして、高速なフォーマットを実行できます。 ク イック フォーマットでは、[ディスクの管理] による広範 なドライブのエラー チェックは行われませんが、時間を 節約できます(図 59)。 [Next (次へ)] を選択します。

次のページに続く >>

| Assign Drive Letter or Path<br>For easier access, you can assign a driv                                                    | re letter or drive path to your partition. |  |
|----------------------------------------------------------------------------------------------------|--------------------------------------------|--|
| Assign the following drive letter:     Mount in the following empty NTFS for     Do not assign a drive letter or drive por | older:<br>Browse<br>ath                    |  |
|                                                                                                    |                                            |  |

| To store data on this partition, yo | ou must format it first.                                   |
|-------------------------------------|------------------------------------------------------------|
| Choose whether you want to form     | nat this volume, and if so, what settings you want to use. |
| Do not format this volume           |                                                            |
| Format this volume with the         | e following settings:                                      |
| File system:                        | FAT32                                                      |
| Allocation unit size:               | FAT32<br>NTFS                                              |
| <u>V</u> olume label:               | New Volume                                                 |
| Perform a quick form                | nat                                                        |
| Enable file and folde               | er compression                                             |
|                                     |                                                            |

技術面での注意: Windows Vista SP1 と Windows 7 で は、exFAT ファイル システムが提供されます。このファイ ル システムでは、32GB 未満のサイズのパーティションに対 する制限はありません (図 60)。 主に USB フラッシュ ドラ イブに使用されてきた exFAT ファイル システムは、FAT32 の数多くの制限を克服しました。 exFAT ファイル システム は、Windows Vista SP1 と Windows 7 だけでなく、専用の ドライバを使用すれば Windows XP SP2 でも機能します。 Mac OS の対応には問題があり、Windows と Apple のオペレ ーティング システム間で LaCie ディスクを共有する場合には制 限があります。 exFAT ファイル システムで Rugged Safe を使 用する場合については、LaCie はサポートしていません。

7. 最後のウィンドウに、選択したフォーマット オプションの概要が表示されます。 設定内容に問題がなければ、[
 完了] をクリックし、フォーマット処理を開始します(図 61)。

| Format Partition<br>To store data on this partition, yo | ou must format it first.                                   |
|---------------------------------------------------------|------------------------------------------------------------|
| Choose whether you want to for                          | nat this volume, and if so, what settings you want to use. |
| <u>D</u> o not format this volume                       |                                                            |
| Format this volume with the                             | e following settings:                                      |
| <u>File system:</u>                                     | NTFS -                                                     |
| Allocation unit size:                                   | exFAT<br>NTFS                                              |
| Volume label:                                           | New Volume                                                 |
| Perform a quick form                                    | nat                                                        |
| Enable file and folde                                   | er compression                                             |
|                                                         |                                                            |
|                                                         | < Back Next > Cancel                                       |

| Completing the New Simple<br>Volume Wizard                                                                                                    |
|----------------------------------------------------------------------------------------------------|
| You have successfully completed the New Simple Volume Wizard.<br>You selected the following settings:                                                                                                    |
| Volume type: Simple Volume         Disk selected: Disk 2         Volume size: 100000 MB         Drive letter or path. I:         File system: NTFS         Allocation unit size: Default         Volume label: LaCie 1         Outrie to close this wizard, click Finish. |
| < <u>B</u> ack Finish Cancel                                                                                                    |

#### 6.2.3. Mac をご使用の方

Mac OS X を使用してディスク ドライブのフォーマットとパ ーティションの分割を行うには、以下の手順に従います。別 のオペレーティング システムを使用してフォーマットする手 順については、「6.2.1. Windows XP をご使用の方」または 「6.2.2. Windows Vista および Windows 7 をご使用の方」 を参照してください。 最適なファイル フォーマットについて 詳しくは、「6. LaCie Rugged Safe のフォーマット」を参照し てください。

注意: この手順に従うと、ハード ディスクから全データが消去 されます。 保護するデータまたは使用し続けるデータをすべ てバックアップしてから、ディスク ドライブをフォーマット してください。

- インタフェース ポートを介して、ドライブをコンピュー タに接続します。
- [Finder] メニュー バーの [移動] から [ユーティリティ] を 選択します。
- [ユーティリティ] フォルダで、[ディスク ユーティリティ]
   をダブル クリックします。
- (ディスク ユーティリティ] ウィンドウが開きます (図 62)
   ウィンドウの左側に表示される使用可能なハード ディ スク一覧から、LaCie ハード ディスク ドライブを選択し ます。
- [パーティション] タブをクリックします (図 63)。

次のページに続く >>

| 000                                                                                                    | Disk Utility                                           | $\bigcirc$ |
|----------------------------------------------------------------------------------------------------|--------------------------------------------------------|------------|
| Verify Info Burn Mount                                                                                            | Eject Enable Journaling New Image Convert Resize Image | Log        |
| Macintosh HD<br>Macintosh HD<br>465.5 GB LaCie<br>OPTIARC DVD RW AD-5<br>Messenger 511.dmg<br>Microsoft Messenger | <b>4</b><br>Select a disk, volume, or image            |            |
| 0                                                                                                    |                                                        | 1.         |

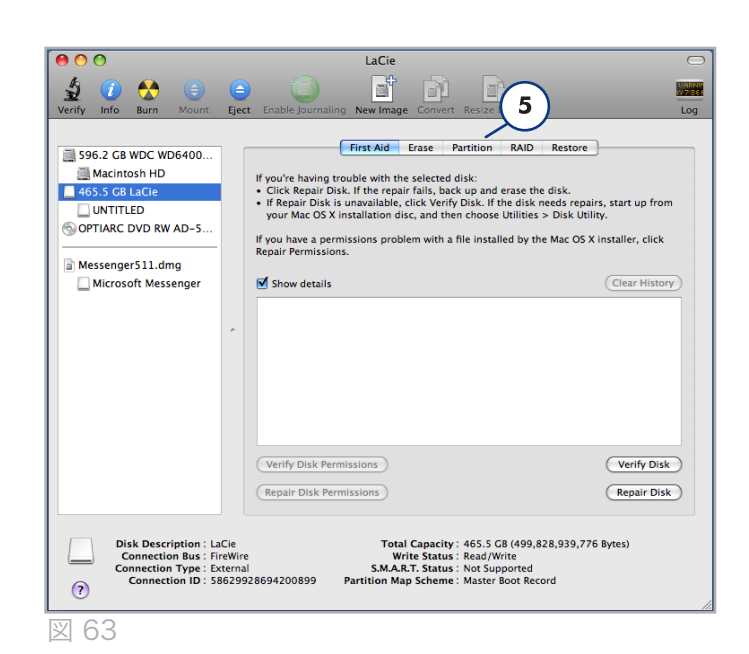

**重要な情報:** LaCie では、複数のパーティションに区切られ た Rugged Safe の使用をサポートしていません。 詳しくは、 「6.1. Rugged Safe の 1 つのパーティション」を参照してく ださい。

- [ボリューム スキーム:]メニューで、プルダウン メニュ ーを使用してディスク ドライブのパーティション数を選 択します (図 64 (6a) - Mac OS X には、ドライブを最高 16 パーティションに分割できるオプションがあります)。 [ボリュームの方式:] 領域にあるパーティション間のスラ イド バーを使用すれば、パーティションのサイズを調整 できます (図 64 (6b))。また、[サイズ] ボックスで手動で サイズを指定することもできます (図 64 (6c))。
- 「ボリューム スキーム」のボリューム (パーティション) を クリックすると、「ボリューム情報」 に名前を入力できる ようになります (図 64 (7a))。 「ボリューム フォーマッ ト」プルダウン リスト (図 64 (7b)) から、次の Mac フ ォーマットの 1 つを選択します。 Mac OS 拡張 (Journaled)、Mac OS 拡張、Mac OS 拡張 (大文字と小文字 を区別、Journaled)、Mac OS 拡張 (大文字と小文字を 区別)、または 空き領域 を選択します。 パーティション FAT32 をフォーマットするには、パーティション リスト の下にある [Options...(オプション..)] を選択します(図 64 (7c))。また、マスター ブート レコードのラジオ ボタ ンを選択します (図 65)。フォーマットのプルダウン リス トに [MS-DOS (FAT)] が表示されます (図 64 (7b))。
- ボリュームのオプション設定が完了したら、[Apply (適用)] をクリックします (図 64 (8a))。 メッセージが表示 されたら [Partition (パーティション)] をクリックします (図 66)。
- Disk Utility が、選択した設定に従ってパーティションとフォーマットを行います。 完了すると、デスクトップにパーティションが表示されます。これは、ディスク ドライブを使用する準備が整ったことを示します。

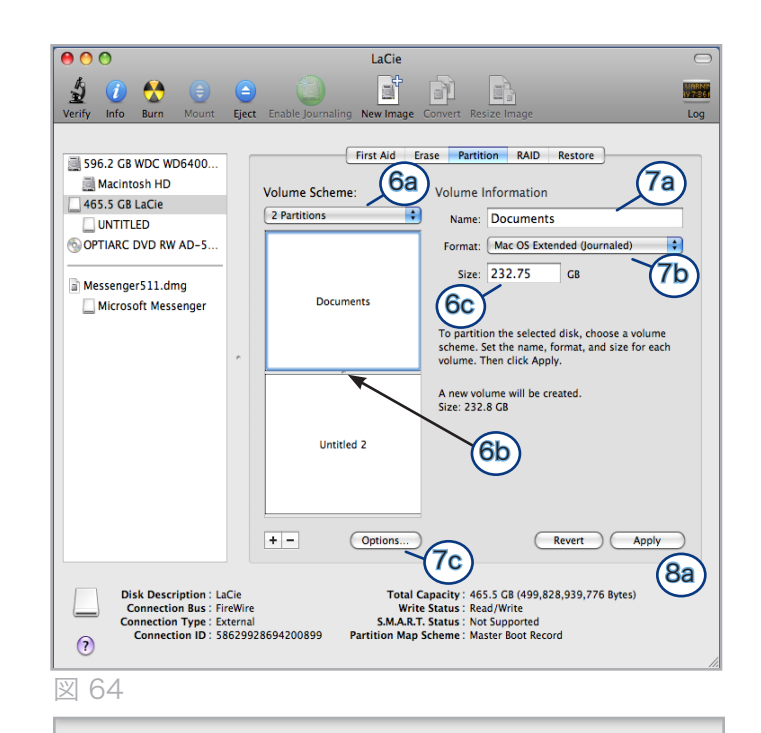

Choose a partition scheme appropriate for the way you will use this disk:

To use the disk to start up an Intel-based Mac, or to use the disk as a non-startup disk with any Mac with Mac OS X version 10.4 or later.

#### O Apple Partition Map

To use the disk to start up a PowerPC-based Mac, or to use the disk as a non-startup disk with any Mac.

#### Master Boot Record

To use the disk to start up DOS and Windows computers, or to use with devices that require a DOS-compatible or Windows-compatible partition.

|      | —     |
|------|-------|
| 1    | / • / |
| 1271 | 6 b   |

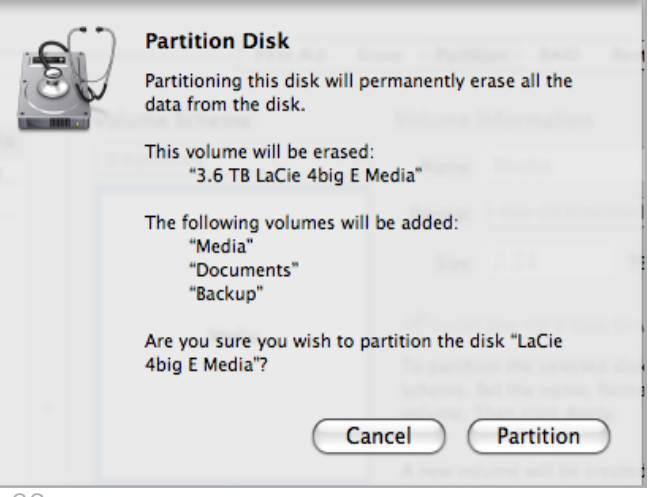

# 7. よくある質問 (FAQ)

| 質問                                                                         | 回答                                                                                                    |
|----------------------------------------------------------------------------|----------------------------------------------------------------------------------------------------|
| LaCie Rugged Safe 使用できるオペレ<br>ーティング システムは何ですか?                             | LaCie Rugged Safe は最新バージョンの Windows XP、Windows Vista、および Win-<br>dows 7 と、最新バージョンの Mac OS 10.5 および 10.6 で使用できます。                                                                                                    |
| いくつまで指紋を登録できますか?                                                           | 最高 10 個の指紋を登録できます。                                                                                                    |
| Rugged Safe ディスクにアクセスでき<br>るユーザーは何人までですか?                                  | 最高 10 人(うち 1 名以上の管理者を含みます)のユーザーが単一の Rugged Safe にア<br>クセスできます。 複数のユーザーに管理者権限を付与できます。 1 人では常に対応で<br>きるとは限らないため、管理者を 2 人以上にすることをお勧めします。                                                                                                    |
| 指をスワイプしても Rugged Safe ディ<br>スクのロックが解除されません。どう<br>すればいいですか?                 | <ul> <li>◆ 正しい方向で指をスワイプしていること (ドライブの正面をこちらに向けます)、<br/>および 1 秒以上、5 秒未満、センサーに触れていることを確認します。</li> <li>◆ LaCie Rugged Safe をコンピュータに接続してから、数秒待つ必要があります。</li> <li>◆ ユーザー登録が完了したこと、および正しい指を使っていることを管理者に確認<br/>してください。</li> <li>◆ センサーを乾いた柔らかい布で拭き、USB 2.0 または FireWire 800 ケーブルを<br/>再接続してみてください。</li> <li>問題が続く場合、「8.2. 指紋センサーのトラブルシューティング」のセクションを参照<br/>してください。</li> </ul> |
| 管理者を変更するにはどうすればいい<br>ですか?                                                  | 管理者は LaCie Safe Manager の [Administration (管理)] ページで変更できます (<br>「5.2. Rugged Safe の管理」)。                                                                                                    |
| 認可ユーザーを変更するにはどうすれ<br>ばいいですか。                                               | 管理権限があるユーザーのみがユーザーの追加または削除を行うことができます。                                                                                                    |
| Rugged Safe に保存されたデータのバ<br>ックアップ コピーを取る必要があり<br>ますか?                       | 少なくとも 1 つのデータのバックアップを取ることをお勧めします。 バックアップを<br>容易にするために、本製品には Intego for Mac および Genie for Windows が付属し<br>ています。                                                                                                    |
| Rugged Safe を共有するすべてのコン<br>ピュータに LaCie Safe Manager をイ<br>ンストールする必要はありますか? | いいえ、Rugged Safe を複数のコンピュータで実行するのに特別なソフトウェアはー<br>切必要ありません。「3. LaCie Rugged Safe の接続」の指示に従ってコンピュータに<br>Rugged Safe ディスクを接続するだけで、認可ユーザーはセンサーに指をスワイプして<br>ディスクにアクセスできるようになります。 認可ユーザーが指をスワイプするまで、[<br>マイ コンピュータ] / [コンピュータ] (Windows の場合) またはデスクトップ (Mac<br>の場合) にディスクは表示されません。                                                                                           |
| ユーザーは自分のプロファイルを変<br>更したり他のユーザーを削除できま<br>すか?                                | 管理権限のあるユーザーのみが、ユーザーの追加または削除、およびユーザー プロファ<br>イルの変更を行うことができます。 管理権限がないユーザーは、自分の指紋とパスワー<br>ドを変更できます。                                                                                                    |
| 指紋は Rugged Safe に保存されます<br>か?                                              | 指紋の認識用データは、暗号化されてドライブに上にローカルに保存されます。 このデ<br>ータはコピーできません。コピーしても破損します。                                                                                                    |
| Rugged Safe のケースを開くことはで<br>きますか。                                           | Rugged Safe のケースを取り外すと、製品保証の対象外になります。                                                                                                    |

| 質問                                                   | 回答。                                                                                                    |
|------------------------------------------------------|----------------------------------------------------------------------------------------------------|
| 非認証ユーザーの指紋で Rugged Safe<br>のロックを解除できる確率はどの程度<br>ですか? | バイオメトリクス技術のため、そのようなことはほとんど不可能です。 人間は個々に<br>独自の生物学的アイデンティティを持っています。例えば、独自の指紋などです。その<br>ため、権限がないユーザーのアクセスはほとんど不可能です。 さらに確実にするため<br>に、LoCie では精度に定評があるセンサーを選択しました。                                                        |
| 指紋センサーに障害が発生したらどう<br>したらいいですか?                       | LaCie カスタマ サポートに連絡してください。 Rugged Safe を返却する必要がある場合<br>は、必ず保存されているすべてのバックアップを取ってください。                                                                                                    |
| 管理者がいないときはどうすればいい<br>ですか?                            | LaCie では、1 人がオフィスにいなかったり忙しい場合に備えて、少なくとも 2 名<br>にAdministration (管理)権限を付与することを強く推奨します。 管理者が対応でき<br>ず、LaCie Rugged Safe 上のデータにアクセスできなくなった場合、Rugged Safe では<br>責任を負いません。                                                  |
| Rugged Safe はネットワーク上で使用<br>できますか?                    | LaCie Rugged Safe は USB 2.0 または FireWire 800/400 インタフェースでのみ使用<br>できます。                                                                                                    |
| LED の色は何を示していますか?                                    | <ul> <li>LED の状態:</li> <li>◆ 赤色に点滅: ディスクはロックされ、認可ユーザーが登録済みの指をスワイプする<br/>操作を待機しています。または指のスワイプに失敗しました。</li> <li>◆ オレンジ色の点灯: ディスクは指紋認識を試行中です</li> <li>◆ 緑色の点灯: ドライブのロックは解除されています</li> <li>◆ 緑色の点滅: データにアクセス中です</li> </ul> |

# 8. トラブルシューティング

 LaCie
 Rugged
 Safe
 が正常に機能しない場合は、次の

 チェックリストを参照し、問題の原因をご確認ください。
 チェックリストの内容をすべて確認してもハード
 ディスクが正常に動作しない場合は、当社
 Web
 サイト

 www.lacie.co.jp
 に公開されている FAQ をご一読ください。
 ビー読ください。
 ビージェンク

FAQ の中から質問の回答が見つかる場合があります。 また、 ドライバ ページにアクセスして、最新の更新ソフトウェアを 検索することもお勧めします。 さらにサポートが必要な場合 は、LaCie 販売代理店または LaCie テクニカル サポートにお 問い合わせください (詳しくは、「9. カスタマ サポートへの お問い合わせ」を参照してください)。

#### マニュアルの更新

LaCie では、市場の先端を行く包括的なユーザー マニュアル をお届けできるよう、常に努めています。 新しいデバイスを 迅速にインストールしてさまざまな機能を利用できるように役 立つ、フレンドリーで使いやすいフォーマットをお客様に提供 することが、当社の目標です。

お買い求めになられた製品の構成がマニュアルに記載されてい ない場合は、当社 Web サイトをご覧いただき、入手可能な最 新のバージョンのマニュアルをご確認ください。

www.lacie.jp

### 8.1. ハード ディスクのトラブルシューティング

#### 8.1.1. Mac をご使用の方

| 問題                     | 質問                                                |                                                                                                    |
|------------------------|---------------------------------------------------|----------------------------------------------------------------------------------------------------|
| コンピュータがドラ<br>イブを認識しない。 | ドライブのアイコンがデスクト<br>ップに表示されていますか?                   | LaCie ハード ディスクのアイコンがデスクトップに表示されていなけ<br>ればなりません。 ドライブが表示されない場合は、この後に記載さ<br>れているトラブルシューティングのヒントをすべて読んで、問題を解<br>決してください。                                           |
|                        | お使いのコンピュータは、本製<br>品を使用するための最低システ<br>ム要件を満たしていますか? | 詳しくは、「1.4. 最小システム要件」を参照してください。                                                                                                    |
|                        | デバイスに適切な電力が供給さ<br>れていますか?                         | オプションの電力共有ケーブルを接続してください。 詳しくは、<br>「3.3. オプションの電力共有ケーブルを接続する (USB)」を参照し<br>てください。                                                                                |
|                        | インタフェースと OS に適した<br>手順でインストールを行いまし<br>たか?         | 「3.1. インタフェース ケーブルの接続」でインストール手順を再度<br>確認してください。                                                                                                    |
|                        | インタフェース ケーブルの両端<br>がしっかりと取り付けられてい<br>ますか。         | FireWire または USB ケーブルの両端を調べ、両端がそれぞれのポー<br>トに正しく取り付けられていることを確認してください。 ケーブル<br>の接続を外し、10 秒待ってから、再接続してください。 それでもド<br>ライブが認識されない場合、コンピュータを再起動して、もう一度接<br>続し直してください。 |
|                        | ディスクのロックは解除されて<br>いますか?                           | 「5. LaCie Rugged Safe の使用」を参照してください。                                                                                                    |

| 問題                                                        | 質問                                                                                                    | 回答。                                                                                                    |
|-----------------------------------------------------------|----------------------------------------------------------------------------------------------------|----------------------------------------------------------------------------------------------------|
| コンピュータがドラ<br>イブを認識しない。                                    | USB ドライバ/FireWire が正し<br>くインストールされ、使用可能<br>な状態になっていますか。                                                                                                    | Apple の [システム プロファイラ] を開き、[装置とボリューム] タブ<br>をクリックします。 デバイスがリストに表示されない場合は、ケー<br>ブルを再度チェックし、ここに記載されているその他のトラブルシュ<br>ーティングのヒントを試してみてください。                                                             |
|                                                           | その他のデバイス ドライバま<br>たは機能拡張と競合していませ<br>んか?                                                                                                    | LaCie テクニカル サポートにお問い合わせください。                                                                                                    |
| コンピュータがドラ<br>イブを認識しない。                                    | ドライブはフォーマットされて<br>いますか?                                                                                                    | ドライブが正しくフォーマットされているかどうかを確認してください。 詳しくは、「6. LaCie Rugged Safe のフォーマット」を参照して<br>ください。                                                                                                    |
|                                                           | お使いのコンピュータの OS で<br>は、ファイル システムがサポー<br>トされていますか?                                                                                                    | 詳しくは、コンピュータのマニュアルをチェックし、「6. LaCie Rug-<br>ged Safe のフォーマット」を参照してください。                                                                                                    |
| コンピュータの電源<br>をオン/オフすると<br>同時に、ドライブの<br>電源がオン/オフに<br>なります。 | これは正常です。 ドライブにオート電源スイッチ機能があります。つまり、コンピュータの電源を入れる<br>と、ドライブも自動的に電源が入ります。 同様に、コンピュータを停止するとドライブは自動的にオフに<br>なります。 オート電源スイッチ機能を使用するには、ドライブをコンピュータに接続する必要がありま<br>す。 コンピュータに接続した状態でディスクの電源をオフにする場合、まずコンピュータがディスクにア<br>クセスしていないことを確認し、次に3.5. ハード ディスクの取り外しの手順に従ってください。 コンピ<br>ュータがスリープ モードに移行すると、またはシャット ダウンすると、毎回 Rugged Safe は自動的にロ<br>ックされます。 |                                                                                                    |
| Mac OS 10.x でエ<br>ラー メッセージが<br>表示される。                     | FAT32 ボリュームへのコピー<br>中、「Error –50」 というメッ<br>セージが表示されましたか?                                                                                                    | ファイルまたはフォルダを Mac OS 10.x から FAT32 ボリュームに<br>コピーすると、一部の文字はコピーされません。 対応していない文字<br>には次のようなものがありますが、これだけには限りません<br>。 <> / \ :<br>ファイルとフォルダを調べ、このような文字が使われていないことを<br>確認してください。                         |
|                                                           | スリープ モードからの復旧時<br>に、ドライブが取り外されたこ<br>とを伝えるエラー メッセージが<br>表示されましたか?                                                                                                    | このメッセージは無視していただいて結構です。 ドライブがデスク<br>トップに再マウントされます。 コンピュータをスリープ モードに設<br>定すると、LaCie ドライブはスピンダウンして電源を節約します。コ<br>ンピュータをスリープ モードから「ウェークアップ」すると、LaCie<br>ドライブはスリープ モードからスピンアップするために少し時間が<br>かかる場合があります。 |
| ドライブの動作が<br>遅い。                                           | その他の USB または FireWire<br>デバイスが、同じポートまたは<br>ハブに接続されていますか。                                                                                                    | 他の USB または FireWire デバイスをすべて取り外し、ドライブの<br>パフォーマンスが改善されるかどうかを確認してください。                                                                                                    |

| 問題                                                              | 質問                                                               | 回答。                                                                                                    |
|-----------------------------------------------------------------|------------------------------------------------------------------|----------------------------------------------------------------------------------------------------|
| Hi-Speed USB 2.0<br>を介して接続して<br>も、デバイスのスピ<br>ードが明らかに速く<br>ならない。 | Mac OS 10.x で使用していま<br>すか?                                       | Hi-Speed USB 2.0 転送レートを達成するには、コンピュータに<br>ネイティブ USB 2.0 ポートが必要です。 また、場合によって<br>は、Hi-Speed USB 2.0 PCI カード (デスクトップ) または USB 2.0<br>PCMCIA (ラップトップ) カードをコンピュータに追加する必要もあ<br>ります。                                         |
|                                                                 | ドライブがコンピュータの USB<br>ポートに接続されていますか、<br>それとも USB ハブに接続され<br>ていますか? | ドライブをコンピュータの USB ポートまたはハブに接続してい<br>る場合は、この状態で正常です。 Hi-Speed USB 2.0 デバイスは<br>Hi-Speed USB 2.0 ポートまたはハブに接続された場合のみ、Hi-<br>Speed USB 2.0 のパフォーマンス レベルで動作します。 これ以外<br>の場合、Hi-Speed USB 2.0 デバイスは低速の USB の転送速度で動<br>作します。 |
|                                                                 | ドライブはコンピュータの Hi-<br>Speed USB 2.0 ポートに接続<br>されていますか?             | ホスト バス アダプタとデバイスの両方の Hi-Speed USB 2.0 ドラ<br>イバが正しくインストールされているかどうかを確認してください。<br>不確かな場合は、ドライバをアンインストールして、再度インストー<br>ルしてください。                                                                                           |
| Hi-Speed USB 2.0<br>を介して接続して<br>も、デバイスのスピ<br>ードが明らかに速く<br>ならない。 | お使いのコンピュータまたは<br>OS で、Hi-Speed USB 2.0 が<br>サポートされていますか?         | 1.4. 最小システム要件を参照してください。                                                                                                    |

### 8.1.2. Windows をご使用の方

| 問題                     | 質問                                                                                | 回答。                                                                                                    |
|------------------------|-----------------------------------------------------------------------------------|----------------------------------------------------------------------------------------------------|
| コンピュータがドラ<br>イブを認識しない。 | ドライブはフォーマットされて<br>いますか?                                                           | ドライブが正しくフォーマットされているかどうかを確認してくださ<br>い。 詳しくは、「6. LaCie Rugged Safe のフォーマット」を参照して<br>ください。                                                       |
|                        | お使いのコンピュータの OS で<br>は、ファイル システムがサポー<br>トされていますか?                                  | 詳しくは、コンピュータのマニュアルをチェックし、「6. LaCie Rug-<br>ged Safe のフォーマット」を参照してください。                                                                         |
|                        | LoCie d2 Hard Drive Serial<br>ATA のアイコンが [マイ コンピ<br>ュータ]/[コンピュータ] に表示<br>されていますか? | [マイ コンピュータ]/[コンピュータ] を開き、ドライブのアイコンと<br>LaCie ドライブに割り当てられているドライブ文字を探します。 ドラ<br>イブが表示されない場合は、この後に記載されているトラブルシュー<br>ティングのヒントをすべて読んで、問題を解決してください。 |
|                        | お使いのコンピュータは、本製<br>品を使用するための最低システ<br>ム要件を満たしていますか?                                 | 詳しくは、「1.4. 最小システム要件」を参照してください。                                                                                                    |
|                        | デバイスに適切な電力が供給さ<br>れていますか?                                                         | オプションの電力共有ケーブルを接続してください (「3.3. オプショ<br>ンの電力共有ケーブルを接続する (USB)」)。                                                                               |

### LaCie rugged SAFE $\cdot$ Design by Neil Poulton $\neg - \forall - \forall \neg = \neg \mathcal{P} \mathcal{V}$

| 問題                                                        | 質問                                                                                                    |                                                                                                    |
|-----------------------------------------------------------|----------------------------------------------------------------------------------------------------|----------------------------------------------------------------------------------------------------|
| コンピュータがドラ<br>イブを認識しない。                                    | インタフェースと OS に適した<br>手順でインストールを行いまし<br>たか?                                                                                                    | 「3. LaCie Rugged Safe の接続」でインストール手順を再度確認して<br>ください。                                                                                                    |
|                                                           | FireWire または USB ケーブル<br>の両端がしっかりと取り付けら<br>れていますか?                                                                                                    | FireWire または USB ケーブルの両端を調べ、両端がそれぞれのポートに正しく取り付けられていることを確認してください。 ケーブルの接続を外し、10 秒待ってから、再接続してください。 それでもドライブが認識されない場合、コンピュータを再起動して、もう一度接続し直してください。                                                                                              |
|                                                           | ディスクのロックは解除されて<br>いますか?                                                                                                    | 「5. LaCie Rugged Safe の使用」を参照してください。                                                                                                    |
| コンピュータがドラ<br>イブを認識しない。                                    | FireWire または USB ドライ<br>バが正しくインストールされ、<br>使用可能な状態になっています<br>か?                                                                                                    | Windows XP をご使用の方:<br>[スタート] メニュー> [コントロール パネル] > [パフォーマンスとメ<br>ンテナンス)] > [システム] > [ハードウェア] タブ > [デバイス マネー<br>ジャ] ボタン > [USB コントローラ] または [IEEE 1394 コントロー<br>ラ] を開いてください。 コントローラのアイコンの隣にある 「+」印<br>をクリックし、デバイスがリストに表示されていることを必ず確認し<br>てください。 |
|                                                           |                                                                                                    | Windows Vista:<br>[スタート] メニュー> [コントロール パネル] > [デバイス マネージャ]<br>> [USB コントローラ] または [IEEE 1394 コントローラ] を開きま<br>す。 コントローラのアイコンの隣にある 「+」印をクリックし、デバ<br>イスがリストに表示されていることを必ず確認してください。                                                                |
|                                                           |                                                                                                    | Windows 7:<br>[スタート] メニュー> [コントロール パネル] > [デバイス マネージャ]<br>> [USB コントローラ] または [IEEE 1394 バス ホスト コントロー<br>ラ] を開きます。コントローラのアイコンの隣にある 「+」印をクリ<br>ックし、デバイスがリストに表示されていることを必ず確認してくだ<br>さい。                                                          |
|                                                           |                                                                                                    | それでもデバイスが表示されない場合は、ケーブルを再度チェック<br>し、ここに記載されているその他のトラブルシューティングのヒント<br>を試してみてください。                                                                                                    |
|                                                           | その他のデバイス ドライバま<br>たは機能拡張と競合していませ<br>んか?                                                                                                    | LaCie テクニカル サポートにお問い合わせください。                                                                                                    |
| コンピュータの電源<br>をオン/オフすると<br>同時に、ドライブの<br>電源がオン/オフに<br>なります。 | これは正常です。 ドライブにオート電源スイッチ機能があります。つまり、コンピュータの電源を入れる<br>と、ドライブも自動的に電源が入ります。 同様に、コンピュータを停止するとドライブは自動的にオフに<br>なります。 オート電源スイッチ機能を使用するには、ドライブをコンピュータに接続する必要がありま<br>す。 コンピュータに接続した状態でディスクの電源をオフにする場合、まずコンピュータがディスクにア<br>クセスしていないことを確認し、次に3.5. ハード ディスクの取り外しの手順に従ってください。 コンピ<br>ュータがスタンバイ モードに移行すると、またはシャット ダウンすると、毎回 Rugged Sofe は自動的に<br>ロックされます。 |                                                                                                    |

| 問題                                                              | 質問                                                               |                                                                                                    |
|-----------------------------------------------------------------|------------------------------------------------------------------|----------------------------------------------------------------------------------------------------|
| ドライブの動作が<br>遅い。                                                 | その他の USB または FireWire<br>デバイスが、同じポートまたは<br>ハブに接続されていますか?         | 他の USB または FireWire デバイスをすべて取り外し、ドライブの<br>パフォーマンスが改善されるかどうかを確認してください。                                                                                                    |
| Hi-Speed USB 2.0<br>を介して接続して<br>も、デバイスのスピ<br>ードが明らかに速く<br>ならない。 | ドライブがコンピュータの USB<br>ポートに接続されていますか、<br>それとも USB ハブに接続され<br>ていますか? | ドライブをコンピュータの USB ポートまたはハブに接続してい<br>る場合は、この状態で正常です。 Hi-Speed USB 2.0 デバイスは<br>Hi-Speed USB 2.0 ポートまたはハブに接続された場合のみ、Hi-<br>Speed USB 2.0 のパフォーマンス レベルで動作します。 これ以外<br>の場合、Hi-Speed USB 2.0 デバイスは低速の USB の転送速度で動<br>作します。 |
|                                                                 | ドライブはコンピュータの Hi-<br>Speed USB 2.0 ポートに接続<br>されていますか?             | ホスト バス アダプタとデバイスの両方の Hi-Speed USB 2.0 ドラ<br>イバが正しくインストールされているかどうかを確認してください。<br>不確かな場合は、ドライバをアンインストールして、再度インストー<br>ルしてください。                                                                                           |
|                                                                 | お使いのコンピュータまたは<br>OS で、Hi-Speed USB 2.0 が<br>サポートされていますか?         | 1.4. 最小システム要件を参照してください。                                                                                                    |
|                                                                 | 接続に、認定済みの Hi-Speed<br>USB 2.0 ケーブルを使用してい<br>ますか。                 | 使用しているケーブルが適正な認定を受けているかどうかを確かめて<br>ください。 LaCie ハード ディスクに付属の Hi-Speed USB 2.0 ケー<br>ブルは、出荷前に USB 規格に準拠するための試験を実施しており、<br>適正な認定を受けています。                                                                                |

### 8.2. 指紋センサーのトラブルシューティ ング

LaCie Rugged Safe の指紋センサーによって認可済みユーザ ーと認識されない場合、次のチェックリストを確認してくだ さい。 チェックリストのすべての点を確認しても、指紋セン サーによって認可済みの指紋と認識されない場合、Web サイ トに公開されている FAQ を参照してください。 www.lacie.jp FAQ の中から質問の回答が見つかる場合があります。 また、 ドライバ ページにアクセスして、最新の更新ソフトウェアを 確認することもできます。

さらにサポートが必要な場合は、LaCie 販売代理店または La-Cie カスタマ サービスにお問い合わせください。 詳しくは、 「9. カスタマ サポートへのお問い合わせ」を参照してください。

LaCie Rugged Safe に問題がある場合、「8. トラブルシューティング」を参照してください。

指紋センサーに問題がある場合、次のいずれかまたはすべてを 試してください。

- ◆ ドライブの前面が手前に向いていることを確認します。
- ◆ 指の位置が正しいかどうか確認します。 指がセンサーの 表面に平らにしっかり置かれ、センサー本体を囲む金属 プレートに触れていることが必要です。
- ◆ 2番目の登録されている指を使用してみてください。
- ◆ 指を置く時間を長めにしてみます。
- ◆ センサーを乾いたティッシュか布で拭きます。
- ◆ 指の皮膚が乾燥している場合は、額や鼻に触れてから、 指をセンサーに置きます。
- ◆ 指の皮膚が湿っている場合は、指をズボンやシャツの袖 にこすりつけてから、指をユニットに置きます。
- ◆ ドライブを取り外してからもう一度接続します。

# 9. カスタマ サポートへのお問い合わせ

エレコム株式会社は、日本市場向けのLaCie製品を販売しています。本製品のテクニカルサボートおよび保証期間内の無償修理 は、エレコムグループが対応いたします。

### テクニカルサポートへお問い合わせになる前に

- 1. このマニュアルをよくお読みになり、「トラブルシューティング」を再度ご確認ください。
- 2. 問題点を明確にしてください。可能であればCPU上の外付けデバイスを本製品だけにして、全てのケーブルが正しくしっかり と取り付けられていることを確認してください。

「トラブルシューティング」のチェックリストに全て目を通し、問題が該当しないかを確認願います。それでも本ドライブが正常に動作しない場合は、下記のURLより窓口をご確認ください。

ラシー テクニカルサポートセンター http://www.lacie.jp/support/index.html

| 情報                                                | 確認箇所                                                                                                    |
|---------------------------------------------------|----------------------------------------------------------------------------------------------------|
| 1. LaCie ハード ディスクのシリアル番号                          | デバイス背面のシール、または納品時の梱包箱にあります。                                                                                                    |
| 2. Macintosh/PCの機種                                | Mac をご使用の方:メニューバーの Apple アイコンをクリックし、[この Mac について] を選択します。                                                                                  |
| 3. オペレーティング システムのバージョン番号                          |                                                                                                    |
| 4. プロセッサの速度                                       | Windows をご使用の方: [マイ コンピュータ] を右クリッ<br>クし、[プロパティ] > [全般] を選択します。                                                                             |
| 5. コンピュータ メモリ                                     |                                                                                                    |
| 6. コンピュータにインストールされている内蔵および 外付<br>け周辺機器のメーカー名とモデル名 | Mac をご使用の方:Finderメニューバーのアップル アイコ<br>ンをクリックし、[この Mac について] を選択します。[詳<br>しい情報] を選択します。Apple システムプロファイラが<br>起動され、内蔵および外付け周辺機器がリストアップされま<br>す。 |
|                                                   | <b>Windows をご使用の方: [マイ コンピュータ]</b> を右クリッ<br>クし、 <b>[プロパティ] &gt; [ハードウェア]</b>                                                               |

### 9.1. LaCie テクニカル サポートの連絡先

LaCie アジア http://www.lacie.com/cn/contact/

LaCie ベルギー http://www.lacie.com/be/contact/ (オランダ語) http://www.lacie.com/befr/contact/ (フランス語)

LaCie カナダ http://www.lacie.com/ca/contact/ (英語) http://www.lacie.com/cafr/contact/ (フランス語)

LaCie フィンランド http://www.lacie.com/fi/contact/

LaCie ドイツ http://www.lacie.com/de/contact/

LaCie イタリア http://www.lacie.com/it/contact/

LaCie 中南米 http://www.lacie.com/la/contact/

LaCie ノルウェー http://www.lacie.com/no/contact/

LaCie シンガポール http://www.lacie.com/asia/contact/

LaCie スペイン http://www.lacie.com/es/contact/

LaCie スイス http://www.lacie.com/ch/contact/ (ドイツ語) http://www.lacie.com/chfr/contact/ (フランス語) http://www.lacie.com/chit/contact/ (イタリア語)

LaCie アメリカ合衆国 http://www.lacie.com/us/contact/ (英語) http://www.lacie.com/uses/contact/ (スペイン語) LaCie オーストラリア http://www.lacie.com/au/contact/

LaCie ブラジル http://www.lacie.com/us/contact/

LaCie デンマーク http://www.lacie.com/dk/contact/

LaCie フランス http://www.lacie.com/fr/contact/

LaCie アイルランド http://www.lacie.com/ie/contact/

LaCie 韓国 http://www.lacie.com/kr/contact/

LaCie オランダ http://www.lacie.com/nl/contact/

LaCie ポルトガル http://www.lacie.com/pt/contact/

LaCie 東南アジア http://www.lacie.com/sea/contact/

LaCie スウェーデン http://www.lacie.com/se/contact/

LaCie 英国 http://www.lacie.com/uk/contact/

LaCie グランド エキスポート http://www.lacie.com/intl/contact/

# 10. 保証について

エレコム株式会社は、日本市場向けのLaCie製品を販売しています。本製品のテクニカルサボートおよび保証期間内の無償修理は、エレコムグループが対応いたしま す。

#### ■保証内容

1. 弊社が定める保証期間(本製品ご購入日から起算されます)内に適切な使用環境で発生した本製品の故障に限り、

無償で本製品を修理または同等製品への交換をいたします。

#### ■無償保証範囲

- 2. 以下の場合には、保証対象外となります。
  - (1) 保証書および故障した本製品をご提出いただけない場合。
  - (2) 保証書に販売店ならびに購入年月日の記載がない場合、または本製品のご購入日が確認できる証明書(レシート・納品書など)をご提示いただけない場合。
  - (3) 保証書に偽造・改変などが認められた場合。
  - (4) 弊社及び弊社が指定する機関以外の第三者ならびにお客様による本製品の改造、分解、修理がおこなわれている場合。
  - (5) 弊社が定める機器以外に接続、または組み込んで使用し、故障または破損した場合。
  - (6) 通常一般家庭内で想定される使用環境の範囲を超える温度、湿度、振動等により故障した場合。
  - (7) 本製品をご購入いただいた後の輸送中に発生した衝撃、落下などにより故障した場合。
  - (8) 地震、火災、落雷、風水害、その他の天変地異、公害、異常電圧などの外的要因により故障した場合。
  - (9) その他、無償修理または交換が認められない合理的な事由が発見された場合。
  - (10) 本製品を日本国外でご購入された場合。

#### ■修理

- 3. 修理のご依頼は、保証書を本製品に添えて、お買い上げの販売店にお持ちいただくか、弊社修理センターに送付してください。
- 4. 弊社修理センターへご送付いただく場合の送料はお客様のご負担となります。また、ご送付いただく際、適切な梱包の上、紛失防止のため受渡の確認できる手段 (宅配や簡易書留など)をご利用ください。なお、弊社は運送中の製品の破損、紛失 については一切の責任を負いかねます。
- 5. 修理・もしくは同機種での交換ができない場合は、保証対象製品と同等またはそれ以上の性能を有する他の製品と交換させていただく場合があります。
- 6. 有償、無償にかかわらず修理等により交換された本製品またはその部品等は返却いたしかねます。
- 7. 記憶メディア・ストレージ製品において、弊社修理センターにてドライブ交換、製品交換を実施した際には、データの保全は行わず全て初期化いたします。記憶 メディア・ストレージ製品を修理に出す前には、お客様ご自身でデータのバックアップを取っていただきますようお願いいたします。
- 8. 故障とは、本製品が本製品の仕様に定める通りに機能しないことを指します。外観損傷(本製品の傷や破損)については保証対象外となりますので、外観損傷に 対する修理・修繕は行いません。

#### ■免責事項

- 本製品の故障について、弊社に故意または重大な過失がある場合を除き、弊社の債務不履行及び不法行為等の損害賠償責任は、本製品購入代金を上限とさせていただきます。
- 10. 本製品の故障に起因する派生的、付随的、間接的および精神的損害、逸失利益、ならびにデータ損害の補償・復旧等につきましては、弊社は一切責任を負いかねます。

#### ■有効範囲

 保証書は、日本国内においてのみ有効です。保証書は再発行しませんので、大切に保管してください。また、海外でのご使用につきましては、弊社はいかなる保 証もいたしません。日本国外ではその国の法律・規制により使用ができない、もしくは罰せられることがありますが、弊社では一切責任を負いかねますのでご了 承ください。

#### 重要な情報:保証に関するご不明点は、弊社テクニカルサポートセンターまでお問い合わせください

サポートURL

http://www.lacie.jp/support/index.html